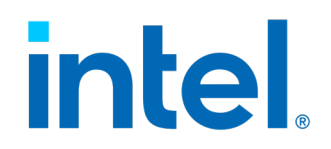

### Intel<sup>®</sup> In-Band Manageability Framework

User Guide – Azure\*

June 2021

**Revision 2.8** 

**Intel Confidential** 

Document Number: 626762-2.7

You may not use or facilitate the use of this document in connection with any infringement or other legal analysis concerning Intel® products described herein. You agree to grant Intel® a non-exclusive, royalty-free license to any patent claim thereafter drafted which includes subject matter disclosed herein.

No license (express or implied, by estoppel or otherwise) to any intellectual property rights is granted by this document.

All information provided here is subject to change without notice. Contact your Intel® representative to obtain the latest Intel® product specifications and roadmaps.

The products described may contain design defects or errors known as errata which may cause the product to deviate from published specifications. Current characterized errata are available on request.

Copies of documents which have an order number and are referenced in this document may be obtained by calling 1-800-548-4725 or visit <u>www.intel.com/design/literature.htm.</u>

Intel® technologies' features and benefits depend on system configuration and may require enabled hardware, software or service activation. Learn more at <u>intel.com</u> or from the OEM or retailer.

© Intel Corporation. Intel, the Intel logo, and other Intel marks are trademarks of Intel Corporation or its subsidiaries. Other names and brands may be claimed as the property of others.

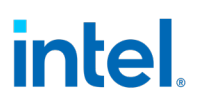

### Contents

| 1.0 | Intro | duction                                   | 7  |
|-----|-------|-------------------------------------------|----|
|     | 1.1   | Purpose                                   |    |
|     | 1.2   | Audience                                  | 9  |
|     | 1.3   | Terminology                               | 9  |
| 2.0 | Azure | e* Overview                               | 10 |
|     | 2.1   | Azure* Setup Overview                     | 10 |
|     | 2.2   | Create Your Azure* account                | 10 |
|     | 2.3   | X509 based enrollment                     | 12 |
|     | 2.4   | Obtaining Device Credentials              | 17 |
|     | 2.5   | Provisioning a Device                     | 21 |
|     | 2.6   | Using the IoT Central Application         | 24 |
| 3.0 | ΟΤΑ   | Updates                                   |    |
|     | 3.1   | Trusted Repositories                      |    |
|     | 3.2   | Preparing OTA Update Packages             | 31 |
|     | 3.3   | OTA Commands                              | 34 |
|     | 3.4   | AOTA Updates                              | 35 |
|     | 3.5   | AOTA Docker-Compose Operations            | 40 |
|     | 3.6   | AOTA Docker Operations                    | 45 |
|     | 3.7   | AOTA Application Operations               | 50 |
|     | 3.8   | FOTA Updates                              | 51 |
|     | 3.9   | SOTA Updates                              | 56 |
|     | 3.10  | Configuration Update                      | 61 |
|     | 3.11  | Power Management                          | 70 |
| 4.0 | Telen | netry Data                                | 74 |
|     | 4.1   | Static Telemetry                          | 74 |
|     | 4.2   | Dynamic Telemetry                         | 74 |
|     | 4.3   | Viewing Telemetry Data                    | 75 |
| 5.0 | Issue | es and Troubleshooting                    | 77 |
|     | 5.1   | Error viewing Devices on Azure* Portal:   | 77 |
|     | 5.2   | Agents unable to Start After Provisioning | 79 |
|     | 5.3   | OTA Error Status                          | 79 |
|     | 5.4   | Dispatcher-Agent not Receiving Messages:  | 79 |
|     | 5.5   | Acquiring Debug Messages from Agents      | 79 |

Intel Confidential

### **Figures**

| Figure 1. Create an Application                                                         | 11  |
|-----------------------------------------------------------------------------------------|-----|
| Figure 2. Click Create                                                                  | 11  |
| Figure 3. Device Enrollment Groups                                                      | 12  |
| Figure 4. Create New Enrollment Group                                                   | 13  |
| Figure 5. Primary Root or Intermediate Certificates                                     | 14  |
| Figure 6. Generate Verification Code                                                    | 15  |
| Figure 7. Verification success                                                          | 16  |
| Figure 8. Devices                                                                       | 17  |
| Figure 9. Create a New Device                                                           | 17  |
| Figure 10. Create a new device                                                          | 18  |
| Figure 11. Scope ID, Device ID, SAS                                                     | 19  |
| Figure 12. Scope ID, Device ID, Authentication Method and Enrolling Device Certificates | s20 |
| Figure 13. Device Panel                                                                 | 24  |
| Figure 14. Provisioned Status                                                           | 24  |
| Figure 15. Dashboard Tab                                                                | 25  |
| Figure 16. Jobs Tab                                                                     | 26  |
| Figure 17. Intel Manageability Device                                                   | 26  |
| Figure 18. Select Operation                                                             | 27  |
| Figure 19. Run Job                                                                      | 28  |
| Figure 20. Run the Same Batch Command                                                   | 29  |
| Figure 21. Dashboard                                                                    | 37  |
| Figure 22. Trigger AOTA                                                                 | 38  |
| Figure 23. Dashboard Tab                                                                | 52  |
| Figure 24. Commands Tab                                                                 | 52  |
| Figure 25. Trigger FOTA                                                                 | 53  |
| Figure 26. Dashboard Tab                                                                | 56  |
| Figure 27. Commands Tab                                                                 | 56  |
| Figure 28. Trigger SOTA                                                                 | 57  |
| Figure 29. Dashboard Tab                                                                | 58  |
| Figure 30. Commands Tab                                                                 | 59  |
| Figure 31. Trigger SOTA                                                                 | 59  |
| Figure 32. Parameter Details                                                            | 60  |
| Figure 33. Dashboard Tab                                                                | 62  |
| Figure 34. Commands Tab                                                                 | 62  |
| Figure 35. Trigger Configuration Update                                                 | 63  |
| Figure 36. Dashboard Tab                                                                | 70  |
| Figure 37. Commands Tab                                                                 | 70  |
| Figure 38. Reboot                                                                       | 71  |
| Figure 39. Shutdown                                                                     | 71  |
| Figure 40. Dashboard Tab                                                                | 72  |
| Figure 41. Commands Tab                                                                 | 72  |
| Figure 42. Decommission                                                                 | 73  |
| Figure 43. Properties Tab                                                               | 75  |
| Figure 44. Measurements Tab                                                             | 76  |

| Figure 45. | Edit       | 77 |
|------------|------------|----|
| Figure 46. | Devices    | 77 |
| Figure 47. | Device Set | 78 |
| Figure 48. | Click Done | 78 |

### Tables

| Table 1. Creating AOTA Package                        | 32 |
|-------------------------------------------------------|----|
| Table 2. Commands - Definition and Usage              | 34 |
| Table 3. 'docker-compose' Commands                    | 35 |
| Table 4. 'docker' Commands                            | 35 |
| Table 5. List of AOTA Commands that are Not Supported |    |
| Table 6. AOTA Field Details                           | 39 |
| Table 7. FOTA Update Info                             | 51 |
| Table 8. Parameter Details                            | 54 |
| Table 9. SOTA Parameters                              | 57 |
| Table 10. Default Configuration Parameters            | 61 |
| Table 11. Configuration Update Command/Input Fields   | 64 |

### **Revision History**

| Date           | Revision | Description                                                                                   |
|----------------|----------|-----------------------------------------------------------------------------------------------|
| June 2021      | 2.8      | Added provision-tc parameters info.<br>Added clarity on AOTA package generation.              |
| May 2021       | 2.x      | Added the X509 authentication mechanism instructions and X509 based OTA package verification. |
| April 2021     | 2.x      | Added customer NOTE on Trusted repositories.                                                  |
| September 2020 | 2.7      | Updated on AOTA command.                                                                      |
| August 2020    | 2.6      | EIS 2.3, ECS 1.5 and Platform releases.                                                       |
| May 2020       | 2.1.1    | EIS 2.2 release.                                                                              |

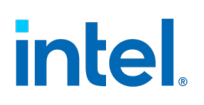

### **1.0** Introduction

The Intel<sup>®</sup> In-Band Manageability Framework (also known as INB) is a software running on the Edge IoT Device which enables an administrator to perform critical Device Management operations over-the-air remotely from the cloud. It also facilitates the publishing of telemetry and critical events and logs from the Edge IoT device to the cloud enabling the administrator to take corrective actions if, and when necessary. The framework is designed to be modular and flexible ensuring scalability of the solution across preferred Cloud Service Providers (for example, Azure\* IoT Central, Telit DeviceWISE, ThingBoard.io, and so on).

Some of the key advantages of Intel® In-Band Manageability solutions are:

- 1. Out-of-box cloud support: Azure\* IoT Central, Telit DeviseWise, ThingsBoard.io.
- 2. Single interface to handle OS, FW and Application (Docker container) updates.
- 3. Scalable across Intel x86 (Intel<sup>®</sup> Atom<sup>®</sup> and Intel<sup>®</sup> Core<sup>®</sup>) architectures SoCs and on Vision platforms from Intel.

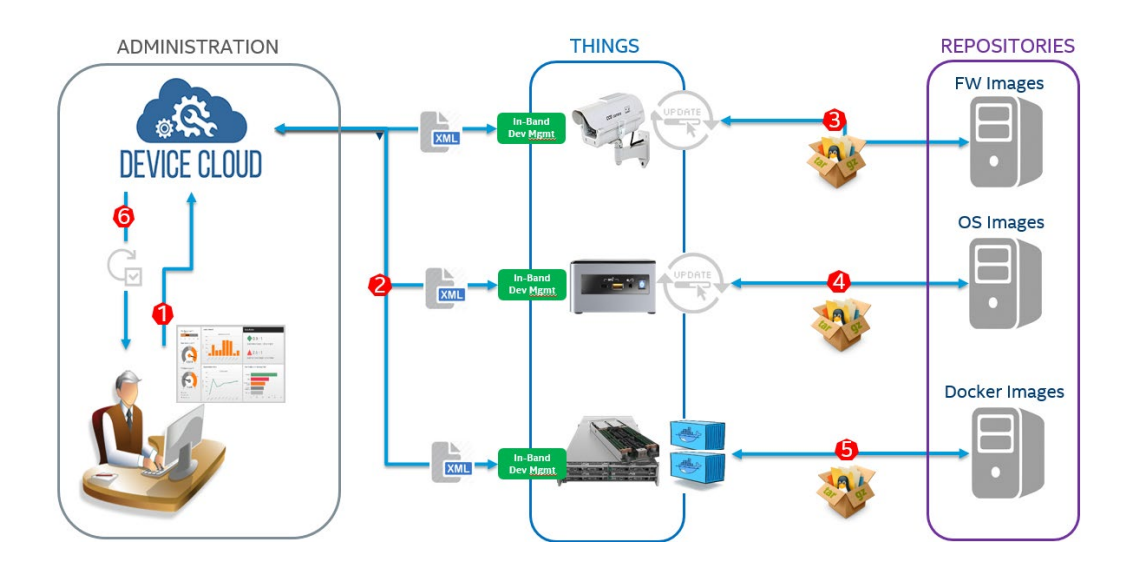

This document provides detailed instructions on how to provision a device with **Azure\* IoT** Central.

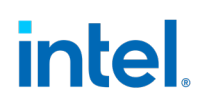

The Device Management use-cases covered by the Intel<sup>®</sup> In-Band Manageability Framework are listed in the table below:

| Use-cases | Notes |                                           |
|-----------|-------|-------------------------------------------|
| Update    | -     | System (OS), Software-over-the-air (SOTA) |
|           | -     | Firmware-over-the-air (FOTA)              |
|           | -     | Application-over-the-air (AOTA)           |
| Telemetry | -     | System attributes                         |
|           | -     | Events                                    |
|           | -     | Devices States                            |
|           | -     | Usage data                                |
| Recovery  | -     | Rollback post updates.                    |
|           | -     | System Reboot/Shutdown                    |

Embedded within the Intel<sup>®</sup> In-Band Manageability Framework are features which ensure Security and Diagnostics aspects:

| Feature     | Notes |                                            |
|-------------|-------|--------------------------------------------|
| Security    | -     | ACL for trusted repositories               |
|             | -     | Mutual TLS authentication between services |
|             | -     | TPM to store framework secrets             |
| Diagnostics | -     | Pre and Post OTA update checks             |
|             | -     | Periodic system checks                     |

### 1.1 Purpose

This User Guide serves to provide the reader an overview on how to:

- Login and setup Azure\* IoT Central portal
- Provision the Edge IoT device running the Intel® In-Band Manageability Framework
- Perform OTA updates through Azure\* IoT Central portal.

It also provides examples of the Web-UI configuration, reported Telemetry from device and commands for performing OTA updates.

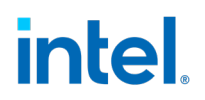

### 1.2 Audience

This guide is intended for

- Independent BIOS Vendors providing Firmware Update packages to ensure FW update binary packaging.
- Independent Software Vendors (ISV) providing OS and Application update packages.
- System Integrators administrating devices running the Intel® In-Band Manageability framework.

### **1.3** Terminology

| ÷      |                                                                                                    |
|--------|----------------------------------------------------------------------------------------------------|
| Term   | Description                                                                                                    |
| ΑΟΤΑ   | Application Over the Air (Docker)                                                                                                    |
| BIOS   | Basic Input Output System                                                                                                    |
| Device | A device is any equipment that is installed to be monitored or controlled<br>in a building. Examples of devices include light switches, thermostats,<br>cameras, other mechanical loads, chillers, cooler, and so on. |
| FOTA   | Firmware Over the Air                                                                                                    |
| FW     | Firmware                                                                                                    |
| INB    | Intel® In-Band Manageability Framework                                                                                                    |
| IoT    | Internet of Things                                                                                                    |
| OS     | Operating System                                                                                                    |
| ΟΤΑ    | Over-the-air                                                                                                    |
| SMBIOS | System Management BIOS                                                                                                    |
| SOTA   | Software Over the Air (OS update)                                                                                                    |
|        |                                                                                                    |

### **2.0** Azure\* Overview

### 2.1 Azure\* Setup Overview

Creating an Azure\* account and obtaining the connection tokens from Azure\* is required for provisioning or enabling Over-the-Air updates. For reference and quick setup, you will also need to import INB's IoT Central Application which will provide the same UI interface described in this document to monitor the device and perform OTA commands.

This section will walk through the setup steps:

- Create your Azure\* portal account
- Importing the Intel<sup>®</sup> In-Band Manageability Framework IoT Central Application
- Creating a device and obtaining its Connection (SAS) tokens
- Provisioning the Intel® In-Band Manageability Framework on Edge Device with the SAS tokens
- Working with Azure\* to perform OTA operations

### 2.2 Create Your Azure\* account

In order to setup an Azure\* account, follow the steps below: Creating an Azure\* Account

 If not done already, an Azure\* account can be created through the link below: <u>https://azure.microsoft.com/en-us/free/</u>

### Accessing Azure\*:

- Azure\* portal can be accessed at: <u>https://portal.azure.com/#home</u>
- If an Azure\* IoT Central has already been set up, it can be accessed at: <u>https://apps.azureiotcentral.com</u>
- Otherwise, refer to <u>Section 2.2.1</u> to set up an IoT Central application

### 2.2.1 Setting up an Azure\* IoT Central Application

- To use the reference Intel<sup>®</sup> In-Band Manageability Framework IoT Central application, go to the link contained in <u>/usr/share/cloudadapter-agent/azure\_template\_link.txt</u> on your edge device.
- Log in with an Azure\* Account when prompted.

### Figure 1. Create an Application

| hoose a payment plan                                                     |                                                                                                    |
|--------------------------------------------------------------------------|----------------------------------------------------------------------------------------------------|
| • Trial                                                                  | O Pay-As-You-Go                                                                                                    |
| Free trial for 7 days. No subscription required.                         | Price is based on the number of devices you use.<br>Free for the first 5 devices. Subscription<br>required. Learn more □ |
| elect an application template <ul> <li>Intel Manageability v1</li> </ul> |                                                                                                    |
|                                                                          |                                                                                                    |

• The following form will appear:

### **Figure 2. Click Create**

| By cli<br>to pri<br>and y | cking "Create" you agre<br>icing, cancellation fees,<br>you acknowledge that th | e to the Subscription Agreement <sup>CI</sup> and Privacy Statement <sup>CI</sup> . Provisions in the agreement with respect<br>payment, and data retention do not apply to "Trial". "Pay-As-You-Go" requires an Azure subscription,<br>nis service is licensed to you under the terms applicable to your Azure Subscription <sup>CI</sup> . |
|---------------------------|---------------------------------------------------------------------------------|----------------------------------------------------------------------------------------------------|
| L will                    | receive information, tip                                                        | s, and offers about Azure and other Microsoft products and services. Privacy Statement $\square$ .                                                                                                    |
|                           |                                                                                 |                                                                                                    |
|                           |                                                                                 |                                                                                                    |
|                           | Create                                                                          |                                                                                                    |

- Fill out the form accordingly, then click **Create.**
- After provisioning, the IoT Central application with premade device templates and dashboards will appear. As noted before, this can be accessed at

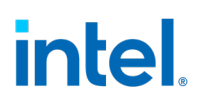

https://apps.azureiotcentral.com under My Apps tab or through the Azure\* portal.

### 2.3 X509 based enrollment

The following Dashboard screen appears once the application is created. The user can enroll for a X509 based enrollment group to enroll the intermediate or root CA signed certificate, to authenticate the device further by using the X509 authentication mechanism.

This step is necessary only if the user requires the X509 authentication on the devices, else this step can be ignored.

To create an Enrollment Group, click Administration [A], Device Connection [B], Create enrollment group [C]. Refer to Figure 3.

| =                  | Administration <            | Device connection                              |                                                  |             |
|--------------------|-----------------------------|------------------------------------------------|--------------------------------------------------|-------------|
| 🖽 Dashboards       | Your application            | We use the Azure IoT Hub Device Provisioning S | ervice (DPS) to register and connect devices. Le | earn more 🚅 |
| ② Devices          | Users                       | ID scope (i)                                   |                                                  | _           |
| Device groups      | Roles                       | 0ne00158D1A                                    |                                                  |             |
| 经 Rules            | Pricing                     | Auto-approve new devices (i)                   |                                                  |             |
| Analytics          | Device connection B         |                                                |                                                  |             |
| 🖒 Jobs             | Device file upload          | Enrollment groups                              |                                                  |             |
| App settings       | API tokens                  | + Create enrollment group C                    |                                                  |             |
| 💩 Device templates | Customize your application  | Name                                           | Attestation type                                 | Created     |
| Data export        | Customize help              | SAS-IoT-Edge-Devices                           | Shared access signature (SAS)                    | 8/16/2020   |
| co. Administration | Application template export | SAS-IoT-Devices                                | Shared access signature (SAS)                    | 8/16/2020   |
| A                  | Application template export | X509                                           | Certificates (X.509)                             | 3/4/2021    |

### **Figure 3. Device Enrollment Groups**

This opens a form as shown in Figure 4.

- 1. Fill in the Enrollment group name.
- 2. Select Attestation type as Certificates (X509).

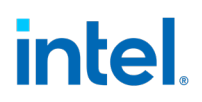

3. Click Save.

### Figure 4. Create New Enrollment Group

|                      |                          | pes of devices using c | redentials that you choose. Lear | n more <sup>C</sup> |
|----------------------|--------------------------|------------------------|----------------------------------|---------------------|
| lame *               | _                        |                        |                                  |                     |
| АВО                  |                          |                        | ×                                |                     |
| utomatically con     | ect devices in this arc  | i) quo                 |                                  |                     |
| On                   | 3                        |                        |                                  |                     |
|                      |                          |                        |                                  |                     |
| Group type 🛈         |                          |                        |                                  |                     |
| IoT devices          |                          |                        |                                  |                     |
| O IoT Edge devi      | es                       |                        |                                  |                     |
|                      |                          |                        |                                  |                     |
| Attestation type *   | <u> </u>                 |                        |                                  |                     |
| Certificates (X.50   |                          |                        | ∼ 2                              |                     |
|                      |                          |                        |                                  |                     |
|                      |                          |                        |                                  |                     |
|                      |                          |                        |                                  |                     |
| Certificates (X.5    | 9)                       |                        |                                  |                     |
| X.509 certificates a | e a highly secure mech   | nanism for devices to  | connect to IoT Central and are   |                     |
| recommended for      | roduction workloads.     | The root/intermediate  | certificate(s) shown below can   | be used             |
|                      | vice certificates Learn  | more 🖬                 |                                  |                     |
| to generate leaf/de  | nce certificates, realfi |                        |                                  |                     |

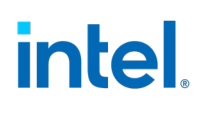

Once the group is saved, the user needs to upload root or intermediate certificate as shown in Figure 5:

- 1. Click Manage Primary.
- 2. Select the folder button as show below. This opens a window where user chooses the certificate from the currently operated user device.

#### Figure 5. Primary Root or Intermediate Certificates

| - A Olim               | Primary certificate ×                                                                                                    |
|------------------------|----------------------------------------------------------------------------------------------------|
| Name *                 | Primary ① 2                                                                                                    |
| ABC                    |                                                                                                    |
| D scope                | Subject                                                                                                    |
| 0ne001                 |                                                                                                    |
| utomat                 | Thumbprint                                                                                                    |
|                        |                                                                                                    |
|                        | Certificate verification                                                                                                    |
| iroup ty               | We'll verify that the person who uploads a certificate possesses that certificate's private key. To complete the verification step, you'll first need to generate a verification code (be aware that this code will replace |
|                        | any existing verification code that you created earlier). Then, create an X.509 verification certificate with the                                                                                                    |
| 0                      | new code. When you're done, upload the signed verification certificate Learn more                                                                                                    |
| Attestatio             | Verification code (i)                                                                                                    |
| Certifica              | Generate vernication code                                                                                                    |
|                        |                                                                                                    |
|                        | Verify Close                                                                                                    |
| on such a start of the |                                                                                                    |

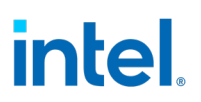

After uploading the certificate, click **Generate verification code** as shown in Figure 6.

| Primary certificate                                                                                                    | ×   |  |  |  |  |
|----------------------------------------------------------------------------------------------------|-----|--|--|--|--|
| Primary 🛈                                                                                                    |     |  |  |  |  |
| E2F9E8D033687441796B001660CEC1421CB76022                                                                                                    | Ð   |  |  |  |  |
| ① Needs verification                                                                                                    |     |  |  |  |  |
| Subject                                                                                                    |     |  |  |  |  |
| test                                                                                                    | D   |  |  |  |  |
| Thumbprint                                                                                                    |     |  |  |  |  |
| E2F9E8D033687441796B001660CEC1421CB76022                                                                                                    | D   |  |  |  |  |
| Note: Certificate expires in 11 months                                                                                                    |     |  |  |  |  |
| Certificate verification                                                                                                    |     |  |  |  |  |
| We'll verify that the person who uploads a certificate possesses that certificate's private key. To complete<br>the verification step, you'll first need to generate a verification code (be aware that this code will replace<br>any existing verification code that you created earlier). Then, create an X.509 verification certificate with the<br>new code. When you're done, upload the signed verification certificate Learn more |     |  |  |  |  |
| Verification code (i)                                                                                                    |     |  |  |  |  |
| Generate verification code                                                                                                    | Ð   |  |  |  |  |
|                                                                                                    |     |  |  |  |  |
| Verify                                                                                                    | ose |  |  |  |  |

#### Figure 6. Generate Verification Code

After the verification code is populated in the text box adjacent to the **Generate verification code** button, the user needs to use this verification code to generate a verification certificate which will later be uploaded after clicking the **Verify** button in the form shown in Figure 6.

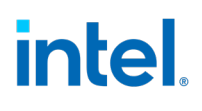

Once the verification is done by the portal, the following screen displays stating verification is successful. Next, click **Close** button to close the form.

| Primary certificate                                                                                                    | ×                          |  |  |  |  |
|----------------------------------------------------------------------------------------------------|----------------------------|--|--|--|--|
| Primary 🛈                                                                                                    |                            |  |  |  |  |
|                                                                                                    | B                          |  |  |  |  |
| ✓ Verified                                                                                                    |                            |  |  |  |  |
| Subject                                                                                                    |                            |  |  |  |  |
| test                                                                                                    | D                          |  |  |  |  |
| Thumbprint                                                                                                    |                            |  |  |  |  |
|                                                                                                    |                            |  |  |  |  |
| Note: Certificate expires in 11 months                                                                                                    |                            |  |  |  |  |
| Certificate verification                                                                                                    |                            |  |  |  |  |
| We'll verify that the person who uploads a certificate possesses that certificate's private key. To complete the verification step, you'll first need to generate a verification code (be aware that this code will replace any existing verification code that you created earlier). Then, create an X.509 verification certificate with the new code. When you're done, upload the signed verification certificate Learn more |                            |  |  |  |  |
| Verification code 🛈                                                                                                    |                            |  |  |  |  |
|                                                                                                    | Generate verification code |  |  |  |  |
|                                                                                                    |                            |  |  |  |  |
|                                                                                                    | Verify Close               |  |  |  |  |

### Figure 7. Verification success

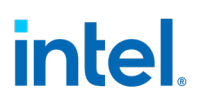

### 2.4 Obtaining Device Credentials

To connect a device to the Azure\* portal, a device needs to be created first on the portal with the template that the user wishes to associate the device with. The device created will have a name and an auto-generated device-id, device-scope-id, and a shared access primary key, which will be later used on the user's device, while provisioning the device to Azure\* cloud.

When accessing the dashboard for the IoT Central application, the following screen will appear. In **Devices** tab **A**, select Template (**Intel Manageability**) **B** and click **New C**. Refer to Figure 8.

| intel-inband-managea | bility              |           | ,∕⊃ Search                   |           |
|----------------------|---------------------|-----------|------------------------------|-----------|
| =                    | Devices             | <         | tal Managaability            |           |
| Dashboards           | Filter templates    |           | ter Manageability            |           |
| ② Devices A          | All devices B       | + New ≞→  | Migrate 📋 Delete 🕞 Approve 🤇 | S Block ⊨ |
| Device groups        | Intel Manageability | Device na | ame Dev                      | ice ID    |
|                      |                     |           |                              |           |

### Figure 8. Devices

A new device registration form appears as shown in Figure 9. Fill in the **DeviceID** and **Device Name** information and click **Create**.

### Figure 9. Create a New Device

| Fo create a new device, select a device template, a name, and a unique ID. Learn more $\square$                  | r        |
|----------------------------------------------------------------------------------------------------|----------|
| Device name * 🛈                                                                                                  |          |
| and interconcerning and the second second second second second second second second second second second second  |          |
| Device ID * (i)                                                                                                  |          |
| etaininina a                                                                                                    |          |
| Device template *                                                                                                |          |
| Intel Manageability                                                                                              | $\sim$   |
| Simulate this device?<br>A simulated device generates telemetry that enables you to test the behavior of your ap | plicatio |
| No                                                                                                    |          |

Intel® In-Band Manageability Framework User Guide – Azure\* Page 17

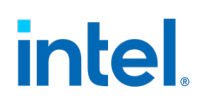

The newly created device will appear on the Dashboard with the specified Device Name. Click the device created, the status will be shown as *Registerer*. Then, click **Connect** as shown in Figure 10.

#### Figure 10. Create a new device

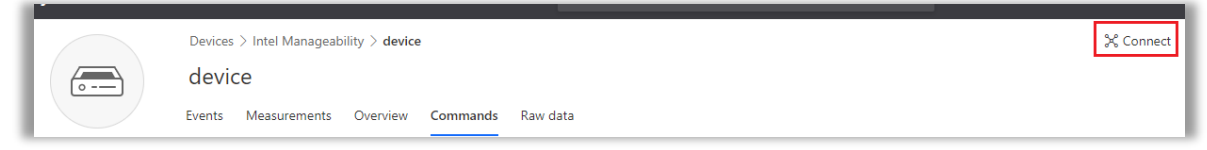

As INB supports both SAS and X509 authentication types, the user must choose one of the Authentication types supported. If the user intends to select SAS based authentication, refer to <u>Shared Access Signature (SAS) authentication</u>. Else, if the user wants X509 based Authentication, refer to <u>X509 Authentication</u>.

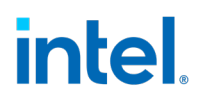

### 2.4.1 Shared Access Signature (SAS) authentication:

By clicking the 'Connect' button shown in Figure 5, in the dialog that appears, <u>note</u> the **Scope ID [A]**, **Device ID [B]**, and **Shared Access Key(SAS) [C]**, as these information will be used to provision the device as depicted in Figure 11:

### Figure 11. Scope ID, Device ID, SAS

| D scope ① A<br>Device ID ① B<br>device<br>Choose the connection type for this device. You can change this later if you need to.<br>Authentication type<br>Shared access signature (SAS)<br>Shared Access Signatures (SAS) use security tokens and keys to connect to IoT Central. Use<br>SAS keys from the default enrollment group shown below to register your device. Learn mo | 0            |
|----------------------------------------------------------------------------------------------------|--------------|
| Device ID ① B<br>device<br>Choose the connection type for this device. You can change this later if you need to.<br>Authentication type<br>Shared access signature (SAS)<br>Shared Access Signatures (SAS) use security tokens and keys to connect to IoT Central. Use<br>SAS keys from the default enrollment group shown below to register your device. Learn mo                | 0            |
| Device ID ① B<br>device<br>Choose the connection type for this device. You can change this later if you need to.<br>Authentication type<br>Shared access signature (SAS)<br>Shared Access Signatures (SAS) use security tokens and keys to connect to IoT Central. Use<br>SAS keys from the default enrollment group shown below to register your device. Learn mo                | D            |
| device<br>Choose the connection type for this device. You can change this later if you need to.<br>Authentication type<br>Shared access signature (SAS)<br>Shared Access Signatures (SAS) use security tokens and keys to connect to IoT Central. Use<br>SAS keys from the default enrollment group shown below to register your device. Learn mo                                 | 0            |
| Choose the connection type for this device. You can change this later if you need to. Authentication type Shared access signature (SAS) Shared Access Signatures (SAS) use security tokens and keys to connect to IoT Central. Use SAS keys from the default enrollment group shown below to register your device. Learn mo                                                       |              |
| Shared access signature (SAS) *<br>Shared Access Signatures (SAS) use security tokens and keys to connect to IoT Central. Use<br>SAS keys from the default enrollment group shown below to register your device. Learn mo                                                                                                    |              |
| Shared Access Signatures (SAS) use security tokens and keys to connect to IoT Central. Use<br>SAS keys from the default enrollment group shown below to register your device. Learn mo                                                                                                    | ~            |
| Primary key ① C                                                                                                    | the<br>bre = |
| Secondary key 🕕                                                                                                    |              |
|                                                                                                    |              |

### 2.4.2 X509 authentication:

**Note:** To authenticate a device using X509 mechanism, a X509 based enrollment group needs to be created with CA signed root or intermediate certificates. The verification of the private key possession needs to be done as shown in <u>Section</u> 2.3.

The user needs to generate a primary and secondary device certificates using the root or intermediate certificate used to enroll in <u>Section 2.3</u>.

Once the device certs are generated, visit the Azure\* portal, select the device created earlier. Then click the **Connect** button shown in Figure 5. In the dialog that appears, <u>note</u> the **Scope ID and Device ID [A]** as the information will be used to provision the device. Next, select Authentication type as **Individual Enrollment [B]**, Authentication Method as **Certificates (X509) [A]**, and use the folder icons **[D]**, to upload the device primary and secondary certificates as shown in Figure 12:

| Device connection                                                           |                                                                                                | ×               |
|-----------------------------------------------------------------------------|------------------------------------------------------------------------------------------------|-----------------|
| ID scope (i)                                                                |                                                                                                |                 |
|                                                                             |                                                                                                | Ð               |
| Device ID (i)                                                               | Α                                                                                              |                 |
| device                                                                      |                                                                                                | D               |
| Choose the connection type for this                                         | device. You can change this later if you need                                                  | to.             |
| Authentication type                                                         |                                                                                                |                 |
| Individual enrollment                                                       | В                                                                                              | ~               |
| Best for connecting a single device t<br>SAS tokens with Trusted Platform M | that uses its own credentials, or for devices th<br>odule (TPM) attestation. Learn more $\Box$ | at can only use |
| Authentication method                                                       |                                                                                                |                 |
| Certificates (X.509)                                                        | С                                                                                              | ~               |
| Primary 🛈                                                                   |                                                                                                | Þ               |
| Secondary ①                                                                 |                                                                                                | D<br>D          |
|                                                                             | Save                                                                                           | Close           |

### Figure 12. Scope ID, Device ID, Authentication Method and Enrolling Device Certificates

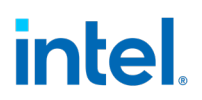

### 2.5 Provisioning a Device

Provisioning is a Device Management phase during which the Edge IoT Device is configured with credentials to ensure that it can establish a secure session with the Device Management backend. This usually involves assigning Device ID's and Secure tokens/keys which the Device may use to identify and authenticate itself to the remote Device Management Portal.

### NOTE ON PREREQUISITE AND ASSUMPTIONS:

- 1. The Intel<sup>®</sup> In-Band Manageability Framework is installed on the Edge IoT device.
- 2. The date and time on the edge device needs to be set correct
- 3. Device credentials (for example, Device ID, Scope ID, SAS token) that have been obtained from the Azure\* portal.
- Launch the provisioning script using the command:

\$ sudo provision-tc

• If the device was previously provisioned, the following message appears. To override the previous cloud configuration, press **Y**:

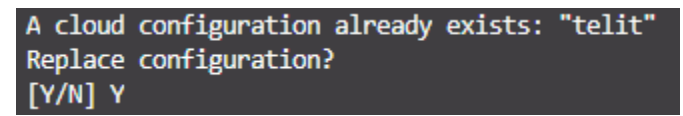

• Press 2 and [ENTER] for Azure\* to choose a cloud service :

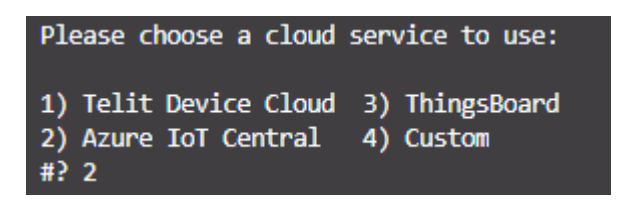

 Next, enter the information for Scope ID, Device ID, and the Shared Access Key. Use the information collected in Section 2.4:

```
Please enter the device Scope ID:
dEviCeScopeID1234
Please enter the Device ID:
Device-ID-1234
```

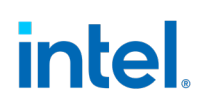

• Then, the user is required to select the authentication mechanism.

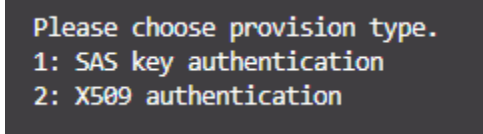

• When the user selects 1: SAS key authentication, a prompt to enter SAS key is seen, the SAS key information can be obtained by following the steps in <u>section 2.4.1</u>:

Please enter the device SAS primary key (Hint: https://docs.microsoft.com/en-us/azure/iot-central/howto-generate-connection-string

• If the user selects 2: X509 authentication, the following prompt appears to confirm that the user has the device certificates generated.

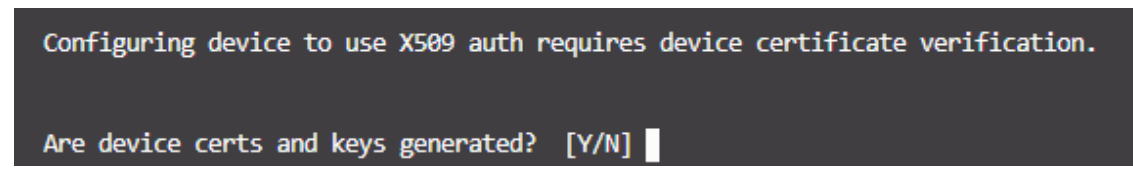

- If the user selects 'N', the provisioning exists stating that the device certificates are required to proceed further.
- If the device certificates are already generated, select '**Y**' and the user is requested to upload the certificates.

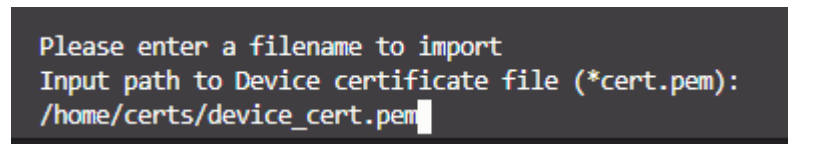

• The user would be required to enter the path to the device key file:

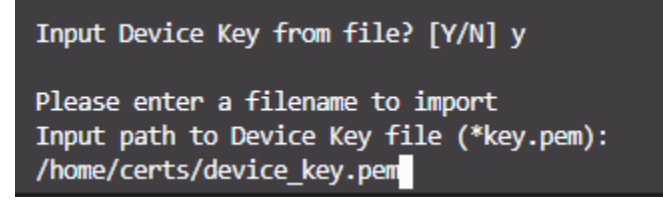

• Once the information is provided by the user and if the cloud provisioning is successful, the following message appears:

Successfully configured cloud service!

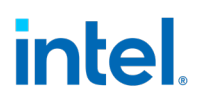

• A Yes/No user prompt appears requesting for a certificate verification on an OTA package. Choose 'Y' if FOTA or Config load packages need to be verified using signature, else choose 'N'.

Signature checks on OTA packages cannot not be validated without provisioning a cert file. Do you wish to use a pre-provisioned cert file for signature checks for OTA packages? [Y/N]

- The script will then start the INB services; when the script finishes, the device should be able to interact with its associated IoT Central Application. To verify whether the device is provisioned to the right device on the Azure\* portal, check the status of the device created in <u>Section 2.4.</u> The device will be shown as 'Provisioned' on the top-right corner. Refer to <u>Section 2.6.</u>
- To verify the connectivity,
  - Check to see if telemetry or events appear; see Section 2.6.
  - Alternatively, trigger a command like Reboot; see Section 2.6.
- If at any time the cloud service configuration needs to be changed or updated, run this provisioning script again.

### 2.5.1 Provisioning Command Parameters

Provisioning can be done with or without TPM security by setting 'PROVISION\_TPM'. 'PROVISION\_TPM' can be set to:

- auto: use TPM if present; disable if not present; do not prompt.
- disable: do not use TPM.
- enable: use TPM; return error code if TPM not detected.
- (unset): default behavior; use TPM if present, prompt if not.

To run provisioning that automatically detecting the present of the TPM security:

#### \$sudo PROVISION\_TPM=auto provision-tc

To run without the TPM security:

\$sudo PROVISION\_TPM=disable provision-tc

### 2.6 Using the IoT Central Application

### 2.6.1 Viewing and Managing Devices

- To view and manage devices, go to the **Devices** tab on the side panel (A)
- Alternatively, to quickly view a device, use the **Devices** panel B

### Figure 13. Device Panel

| demo             |   |                                                    |
|------------------|---|----------------------------------------------------|
|                  | < | Dashboard                                          |
| 🗄 Dashboard      |   |                                                    |
| Ø Devices        |   | Devices           Name         Surtem Product Name |
| 88 Device sets   |   | Sample Device B                                    |
| 🖾 Analytics      |   |                                                    |
| 🖏 Jobs           |   |                                                    |
| Device Templates |   |                                                    |
| 🕞 Data export    |   |                                                    |
| 유 Administration |   |                                                    |

If the device list is showing an error: Refer to <u>Section 5.1.</u>

### 2.6.2 Navigating the Device Interface

First, view a device using instructions from <u>Section 2.5.1</u>.

### Figure 14. Provisioned Status

| 믗 Block | ට් Connect | 🗐 Delete        |
|---------|------------|-----------------|
|         | Statu      | us: Provisioned |

• If the device is successfully provisioned, the status of the device will be shown as Provisioned on the top-right corner.

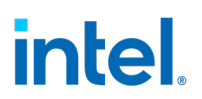

- Upon viewing a device, the **Measurement** tab (A) is displayed, where the device's telemetry and events can be seen
- To see the device's Attributes, click the **Properties** tab (B)
- To trigger methods from the cloud, click the **Commands** tab **(C)**.

Refer to <u>Section 3.3</u> for additional instructions on how to trigger methods.

• To see an overview of the device, including the Properties and the Event log, click the **Dashboard** tab ①

### Figure 15. Dashboard Tab

| ₿  | C Dashboard      | Sample                                                                                                    | e Device                                     |
|----|------------------|----------------------------------------------------------------------------------------------------|----------------------------------------------|
| Ø  | Devices          | Measurements                                                                                                    | Settings Properties Commands Rules Dashboard |
| 88 | Device sets      | Use the measurements the measurements the measurements the measurements the measurements the measurement of the measurements the measurement of the measurement of th | your device data. B C D                      |
| B  | Analytics        | Telemetry                                                                                                    | へ View: La 亜 泴                               |
| Ľ. | Jobs             | – Available Memo ର୍ଷ୍ଫି (ତ<br>AVERAGE                                                                                                    | 0 13                                         |
| 0  | Device Templates | Core Temperature      AVERAGE                                                                                                    | 0                                            |
| ₿  | Data export      | <ul> <li>Disk Usage 🔅 <ul> <li>Average</li> <li>Average</li> <li>Av</li></ul></li></ul>                                                                                                    | 0-<br>100.00-                                |
| ጼ  | Administration   | System CPU 🔯 🔿                                                                                                    | <i>0</i>                                     |

### 2.6.3 Performing batch operations

Figure 16. Jobs Tab

1. To perform a batch OTA operation, i.e. send the same OTA command to multiple IoT Devices at the same time, click the **Jobs** tab (A), then click **New** (B):

| demo                                                  |              |                                                                        | <u>چ</u>     | ?      |
|-------------------------------------------------------|--------------|------------------------------------------------------------------------|--------------|--------|
| =                                                     | Jobs         |                                                                        |              |        |
| 🗄 Dashboard                                           | 0 jobs found | <b>B</b> +                                                             | New 🗊 Delete | 🗋 Сору |
| Ø Devices                                             |              |                                                                        |              |        |
| 88 Device sets                                        |              |                                                                        |              |        |
| 😂 Analytics                                           |              | lobs allow you to perform hulk undates to properties                   |              |        |
| 🗅 Jobs                                                | A            | settings, and commands. Get started by creating a new ju<br>Learn more | b.           |        |
| Device Templates                                      |              |                                                                        |              |        |
| 🕞 Data export                                         |              |                                                                        |              |        |
| $\mathcal{P}_{\!\scriptscriptstyle B}$ Administration |              |                                                                        |              |        |

2. Type out a meaningful name (A), then select an Intel Manageability device set to use (B), the "Commands" **Job type** (C), and the devices to perform the batch operation (D).

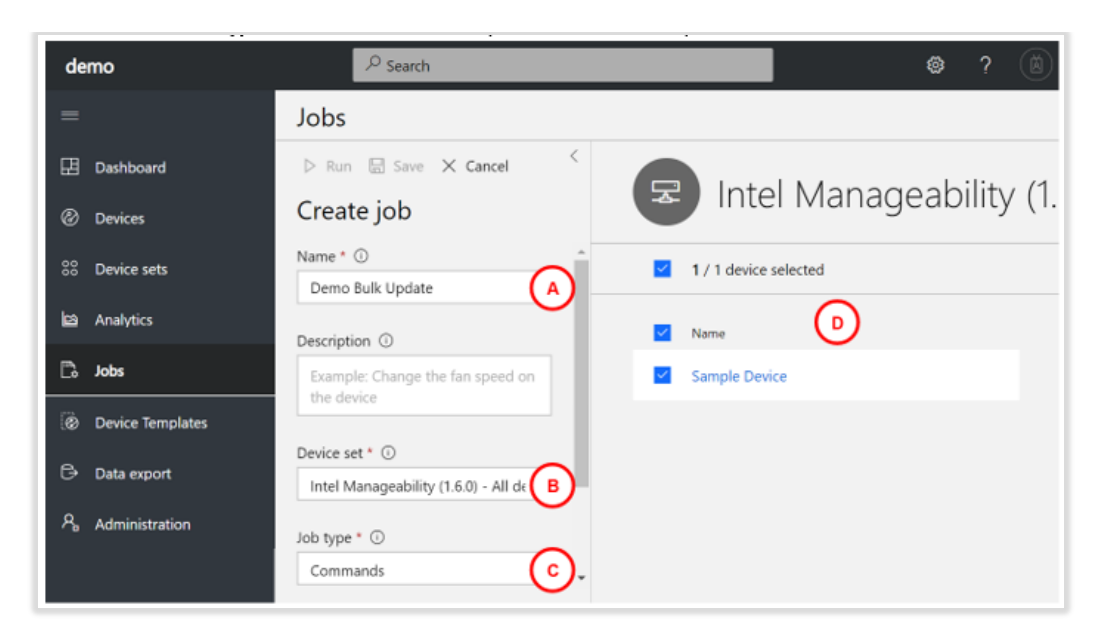

### Figure 17. Intel Manageability Device

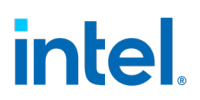

3. The **Commands** header should now appear in the **Create Job** panel; click the adjacent plussign button, then select an operation to perform:

| Figure | 18. Se | lect O | peration |
|--------|--------|--------|----------|
|        |        |        |          |

| Jobs                                                     |    |
|----------------------------------------------------------|----|
| ▷ Run 🖫 Save 🗙 Cancel <                                  |    |
| Create job                                               |    |
| Name * 🛈                                                 |    |
| Demo bulk update                                         |    |
| Description (i)                                          |    |
| Example: Change the fan speed on the device              |    |
| Device set * (i)                                         |    |
| Intel Manageability (1.8.0) - All devic $\smallsetminus$ |    |
| Job type * 🛈                                             |    |
| Commands $\checkmark$                                    |    |
| Commands                                                 | dd |

4. Fill out any necessary fields that appear after selecting the command; see <u>Section 3.3</u> for more info.

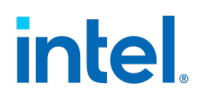

5. Finally, click the **Run** button at the top of the panel to run the bulk operation:

### Figure 19. Run Job

| Jobs                                                                                                    |   |
|----------------------------------------------------------------------------------------------------|---|
| ▷ Run 🖫 Save 🗙 Cancel <                                                                                                    | ć |
| Create job                                                                                                    |   |
| Name * 🛈                                                                                                    |   |
| Demo bulk update                                                                                                    |   |
| Description (i)                                                                                                    |   |
| Example: Change the fan speed on the device                                                                                                    |   |
| Device set * (i)                                                                                                    |   |
| Intel Manageability (1.8.0) - All devic $\smallsetminus$                                                                                                |   |
| Job type * 🛈                                                                                                    |   |
| Commands $\sim$                                                                                                    |   |
| Commands                                                                                                    |   |
| Execute Shutdown $\qquad \qquad \qquad \qquad \qquad \qquad \qquad \qquad \qquad \qquad \qquad \qquad \qquad \qquad \qquad \qquad \qquad \qquad \qquad$ |   |
| Shutdown $\lor$                                                                                                    |   |

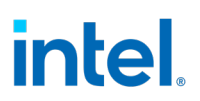

6. To run the same batch command again, click **Jobs** tab on the left side panel. Then check box next to the batch command (A), then click **Copy** (B) and follow step 5:

# Jobs 1 job found + New Delete Copy A Name Description Status Date Started Date Completed Demo Bulk Update Completed - 1 succeeded, 0 failed 9/10/2019, 18:51:34 UTC 9/10/2019, 18:51:35 UTC

### Figure 20. Run the Same Batch Command

§

### 3.0 OTA Updates

After the Intel<sup>®</sup> In-Band Manageability Framework running on the Edge IoT Device is provisioned, it will establish a secure session with the Azure\* portal and the status of the device can is visible as 'Provisioned' – refer to <u>Section 2.5.2</u>.

Users shall be able to perform the updates listed below on the device that is provisioned:

- AOTA (Application Over the Air update)
- FOTA (Firmware-over-the-Air update)
- SOTA (Software/OS-over-the-Air update)
- Config Update (configuration parameter update)
- Power Management (Remote Shutdown and Restart)

### **3.1 Trusted Repositories**

As part of a security measure, INB requires that the location of the OTA update repository be included in a "trusted repository list" which is maintained internally. Hence, it is **mandatory** that the OTA download URL be included in the "trusted repository list" prior to initiating an OTA update command. This can be achieved via manually updating a configuration file which includes the trusted repository list, or via an OTA command itself.

**IMPORTANT NOTE:** It is critical for the user to ensure that the OTA packages are hosted in secure repositories. This is outside the scope of INBM.

#### **OTA Configuration Update**

Follow the steps for <u>Config Append</u> in <u>Section 3.7</u> to append the URL to the existing list.

To delete the entire list and add a new entry, follow the steps for <u>Config Set</u> in <u>Section 3.7</u>.

To remove an entry from the list, follow steps for <u>Config Remove</u> in <u>Section 3.7</u>.

**NOTE:** If the URL from which the package for an OTA update is being fetched doesn't exist in the trustedRepositories list, INB would abort the update since the fetch URL is not in the trusted list.

#### Manual Configuration Update

Refer to **Developer Guide Documentation**.

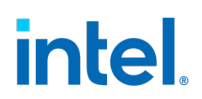

### 3.2 Preparing OTA Update Packages

Before updates can be dispatched to the endpoint, some preparation needs to be done at the repository server to facilitate the updates.

### 3.2.1 Creating FOTA Package

The FOTA package structure remains the same when signature is used. For a more secure FOTA update, users can provision a device with a PEM file containing the signing certificate to validate the downloaded file against a signature provided as part of the OTA command, refer to <u>How to</u> <u>generate Signature</u> to generate signature. Users may create a PEM file using the OpenSSL and Cryptography libraries.

1. **With Signature:** FOTA package structure with signature accepts a *tar* (archive) file or just a binary file as a FW update package. If using a *tar* file, the *tar* file should consist of the firmware update binary (e.g., \*.bin, \*.cap, and so on) file as a capsule. Archiving the \*.bin file with a *tar* archive tool can be performed with the below command:

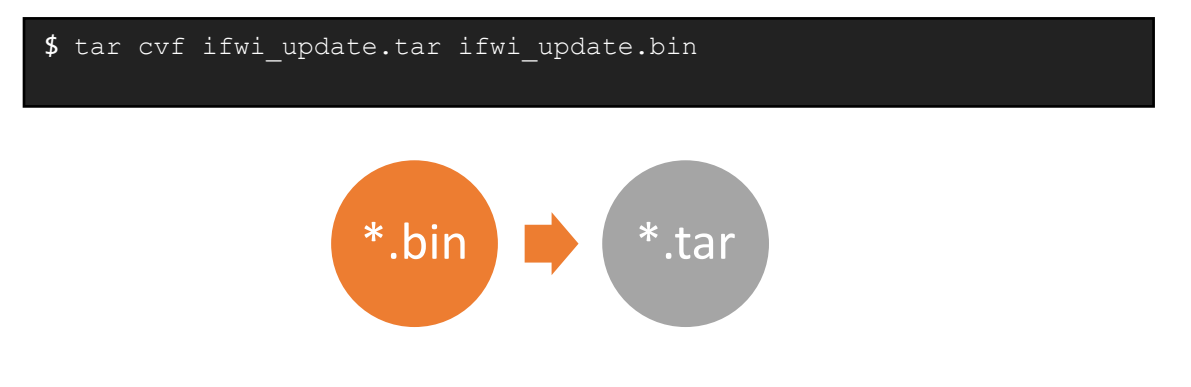

When a device is provisioned with a PEM file to check the signature, the expectation is that every FOTA method triggered with a firmware package is validated against the signature using the provisioned PEM file.

- *Note:* When using the secure method, do ensure to send the signature generated for the \*.tar file. Refer <u>How to generate Signature</u>
- 2. **Without Signature:** FOTA package structure without signature only accepts a single firmware update binary (e.g., \*.bin, \*.cap, and so on) file as a capsule.

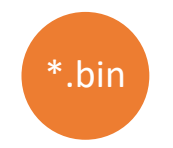

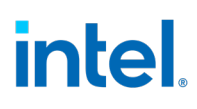

### 3.2.2 Creating SOTA Package

SOTA on Ubuntu Operating System does not require any SOTA package.

SOTA on Yocto is handled by INB based on OS implementation:

- 1. Debian package manager: in does not require any SOTA package creation but instead requires the APT repositories set correctly and path included in the apt resources.
- 2. Mender.io: These involve OS update images, also known as **mender artifacts**, generated by the build infrastructure. More information on mender integration can be found at <a href="https://docs.mender.io">https://docs.mender.io</a> .

### 3.2.3 Creating AOTA Package

AOTA Package structure for the below commands should follow the below format

| AOTA Command                | AOTA Package structure                                                                                                    |
|-----------------------------|----------------------------------------------------------------------------------------------------|
| AOTA Docker-Compose package | Container Tag == Container Image Name                                                                                                 |
| (Same format for up/pull)   | Example: The container Image name and the tar file name should be the same                                                            |
|                             | Container Tag =CPU                                                                                                    |
|                             | <b>Tar file =</b> CPU.tar.gz                                                                                                    |
|                             | Note: The Tar file should contain a folder with the same<br>name CPU. This folder CPU, needs to have the docker-<br>compose.yml file. |
|                             | Steps:                                                                                                    |
|                             | 1.Make a folder                                                                                                    |
|                             | \$ mkdir CPU                                                                                                    |
|                             | 2.Copy the docker-compose.yml file into the folder                                                                                    |
|                             | <pre>\$ cp docker-compose.yml CPU/.</pre>                                                                                             |
|                             | 3.Tar the folder                                                                                                    |

### Table 1. Creating AOTA Package

|                         | <b>\$ tar -</b> cvzf CPU.tar.gz CPU                                                                                         |
|-------------------------|----------------------------------------------------------------------------------------------------|
| AOTA Docker Load/Import | Package needs to be <b>tar.gz</b> format<br>The package needs to have a folder within with the same name<br>as the package. |

### 3.2.4 Creating Configuration Load Package

The Configuration load package structure remains unchanged when signature field is used. For a more secure OTA update, users can provision a device with a PEM file containing the certificate to validate the downloaded file against a signature provided as part of the OTA command, refer to <u>How to generate Signature</u>. Users may create a PEM file using the OpenSSL and Cryptography libraries.

1. **With Signature**: Configuration Load package structure with signature accepts both tar file with the intel\_manageability.conf file or just the intel\_manageability.conf file alone. Archiving the intel\_manageability.conf file with a *tar* archive tool can be performed with the below command:

### \$ tar cvf conf\_update.tar intel\_manageability.conf signing\_cert.pem

When a device is provisioned with a PEM file to validate the downloaded config file or package, it is expected that every Config Load method triggered with a firmware package will be having a signature that is validated against the signature using the provisioned PEM file.

2. **Without Signature**: Configuration Load package structure with no signature only contains intel\_manageability.conf file.

### 3.2.5 How to Generate Signature

To generate certificate, private key and signatures, OpenSSL or Cryptography libraries can be used.

Once the above are generated, to validate the OTA package for FOTA/Config Load, we need to have the device provisioned with a certificate (cert.pem). While triggering OTA command from cloud, fill the signature field in the OTA form before clicking 'Execute' to trigger OTA.

Intel® In-Band Manageability Framework User Guide – Azure\* Page 33

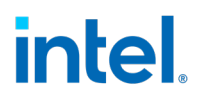

*Note:* While creating a signature INB strictly enforces to use shar-256 or sha-384 based encryption mechanism.

### 3.3 OTA Commands

To trigger OTA commands on the device provisioned with Azure\*, navigate to the 'Commands' tab of the device on the portal as stated in <u>Section 2.5.2</u>.

### Table 2. Commands - Definition and Usage

| Command               | Definition                                                                                                    |
|-----------------------|----------------------------------------------------------------------------------------------------|
| Trigger AOTA          | Remotely launch/update docker containers on the Edge IoT Device                                                                      |
| Trigger FOTA          | Update the BIOS firmware on the system                                                                                               |
| Trigger SOTA          | User-friendly, parameter driven updates to OS software packages on the system                                                        |
| Trigger Config Update | Update the Intel® In-Band Manageability configurations                                                                               |
| <u>Reboot</u>         | Remotely reboot the Endpoint                                                                                                    |
| <u>Shutdown</u>       | Remotely shut down the Endpoint                                                                                                    |
| Decommission          | Decommission a device from the cloud.                                                                                                |
| Manifest Update       | Any OTA update type can be done via the Manifest Update, by entering XML text to update the Endpoint. <b>(Refer Developer Guide)</b> |

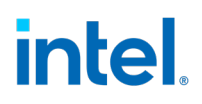

### **3.4 AOTA Updates**

Supported AOTA commands and their functionality:

'docker-compose' commands currently supported:

#### Table 3. 'docker-compose' Commands

| 'docker-compose'<br>Command | Definition                                     |
|-----------------------------|------------------------------------------------|
| Up                          | Deploying a service stack on the device        |
| Down                        | Stopping a service stack on the device         |
| Pull                        | Pulls an image or a repository from a registry |
| List                        | Lists containers                               |
| Remove                      | Removes docker images from the system          |

#### 'docker' commands currently supported:

### Table 4. 'docker' Commands

| 'docker' Command | Definition                                                |
|------------------|-----------------------------------------------------------|
| <u>Import</u>    | Importing an image to the device                          |
| Load             | Loading an image from the device                          |
| Pull             | Pulls an image or a repository from a registry            |
| <u>Remove</u>    | Removes docker images from the system                     |
| <u>Stats</u>     | Returns a live data stream for all the running containers |

#### 'Application' command currently supported:

| 'application' Command | Definition                      |
|-----------------------|---------------------------------|
| <u>Update</u>         | Updating an application package |

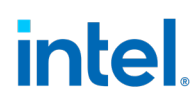

### Table 5. List of AOTA Commands that are Not Supported

|                | Import |
|----------------|--------|
| Docker-Compose | Load   |
|                | Update |
|                | Stats  |
|                | Up     |
| Docker         | Down   |
|                | Update |
|                | List   |
| Application    | Up     |
|                | Down   |
|                | List   |
|                | Remove |
|                | Pull   |
|                | Load   |
|                | Stats  |
|                | Import |

In order to trigger Application Over-the-Air updates:
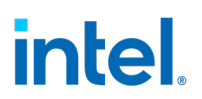

• Select Edge Device by clicking on **Dashboard** tab and by clicking on the **device name**.

| Figu | gure 21. Dashboard |               |                     |  |  |
|------|--------------------|---------------|---------------------|--|--|
| P    | Devices            | Devices       |                     |  |  |
|      |                    | Name          | System Product Name |  |  |
| .::  | Device sets        | Demo Device 2 | Z170X-UD5           |  |  |
| k    | Analytics          | - M           |                     |  |  |

• Now select the **Commands** tab

|                     | Device                                                    |
|---------------------|-----------------------------------------------------------|
| $\mathbf{r}$        | Demo Device 2                                             |
|                     | Measurements Settings Properties Commands Rules Dashboard |
| Use the commands to | o execute actions on your device.                         |

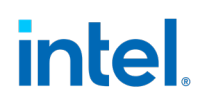

Scroll the page to the text area named *Trigger AOTA*:

#### Figure 22. Trigger AOTA

| Trigger AOTA (i)<br>App (docker, compose)                   | Ð |
|-------------------------------------------------------------|---|
| Command (down, import, load, pull, up, list, stats, remove) |   |
| Container Tag                                               |   |
| Fetch                                                       |   |
| Signature                                                   |   |
| Version                                                     |   |
| Server Username                                             |   |
| Server Password                                             |   |
| Docker Registry                                             |   |
| Docker Username                                             |   |
| Docker Password                                             |   |
| Docker Compose File                                         |   |
| Run                                                         |   |
| Sent at 17:58 9/17/2019 (UTC)                               |   |
|                                                             |   |

June 2021

#### **Table 6. AOTA Field Details**

| Field                                                   | Description                                                                                                    |
|---------------------------------------------------------|----------------------------------------------------------------------------------------------------|
| Арр                                                     | Docker or Docker-compose                                                                                                    |
| Command                                                 | Docker-Compose supported operations: Up, Down, Pull,<br>List and Remove.<br>Docker supported operations: Load, Import, Pull, Remove<br>and Stats                                                                                                    |
| Container Tag                                           | Name tag for image/container.                                                                                                    |
| Docker Compose File                                     | Field to specify the custom yaml file for docker-compose command. Example: custom.yml                                                                                                    |
| Fetch                                                   | Server URL to download the AOTA container tar.gz file<br>Note: If the server requires username/password to<br>download the file, you can provide in server username/<br>server password                                                                            |
| Server Username/<br>Server Password                     | If server needs credentials, we need to specify the username and password                                                                                                    |
| Version                                                 | Each container will have a tag with the version number. It<br>is recommended that you use this version number under<br>version in the AOTA trigger. Command: sudo docker<br>images. See image below to see result of this command                                  |
| Docker Registry<br>Docker Registry<br>Username/Password | Specify Docker Registry if accessing any registry other<br>than the default 'index.docker.io'.<br>Optional fields Docker Registry Username/Password can<br>be used to access docker private images in AOTA through<br>docker and docker-compose up, pull commands. |

*Note*: Following sections demonstrate what fields to fill for respective AOTA operations with required and optional fields.

The arrow in green indicates - Mandatory field

The arrow in **blue** indicates – **Optional field** 

This symbol states that the fields are not used

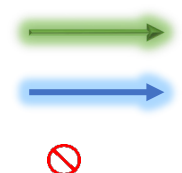

For each of the AOTA functions, insert the correct parameters as described and click **Run**. The result log can be viewed by clicking on the **Dashboard** tab.

Intel® In-Band Manageability Framework User Guide – Azure\* Page 39

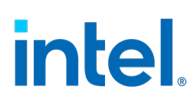

### 3.5 AOTA Docker-Compose Operations

#### 3.5.1 Docker Compose Up

#### NOTE:

- 1. The Container Tag name should be same as the file name in the fetch field. Example: Container Tag: CPU Downloaded fetch file: CPU.targ.gz.
- 2. Docker-Compose yml file should have the correct docker version.

|   | Trigger AOTA                                                | 3 |
|---|-------------------------------------------------------------|---|
|   | App (docker. compose)                                       |   |
|   | ▶ compose                                                   |   |
|   | Command (down, import, load, pull, up, list, stats, remove) |   |
|   | b up                                                        |   |
|   | Container Tag                                               |   |
|   | ► CPU                                                       |   |
|   | Fetch                                                       |   |
| - | http://11.22.33.44/CPU.tar.gz                               |   |
|   | Signature                                                   |   |
| 0 |                                                             |   |
|   | Version                                                     |   |
| 0 |                                                             |   |
|   | Server Username                                             |   |
|   | Server Password                                             |   |
|   | Docker Registry                                             |   |
|   | Docker Username                                             |   |
|   | Docker Password                                             |   |
|   | Docker Compose File                                         |   |
|   | Run                                                         |   |
|   | Sent at 17:58 9/17/2019 (UTC)                               |   |
|   |                                                             |   |

### 3.5.2 Docker-Compose Down

|            | Trigger AOTA 🛈                                              | Ū |
|------------|-------------------------------------------------------------|---|
|            | App (docker, compose)                                       |   |
|            | compose                                                     |   |
|            | Command (down, import, load, pull, up, list, stats, remove) |   |
|            | down                                                        |   |
|            | Container Tag                                               |   |
| >          | CPU                                                         |   |
|            | Fetch                                                       |   |
| $\otimes$  |                                                             |   |
|            | Signature                                                   |   |
| 0          |                                                             |   |
|            | Version                                                     |   |
| $\otimes$  |                                                             |   |
|            | Server Username                                             |   |
| 0          |                                                             |   |
|            | Server Password                                             |   |
| $\otimes$  |                                                             |   |
|            | Docker Registry                                             |   |
| 0          |                                                             |   |
|            | Docker Username                                             |   |
| $\otimes$  |                                                             |   |
|            | Docker Password                                             |   |
| $\Diamond$ |                                                             |   |
|            | Dorker Compose File                                         |   |
| 0          |                                                             |   |
| -          |                                                             |   |
|            | Run                                                         |   |
|            |                                                             |   |
|            | Sent at 17:58 9/17/2019 (UTC)                               |   |
|            |                                                             |   |
|            |                                                             |   |

Intel® In-Band Manageability Framework User Guide – Azure\* Page 41

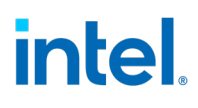

### 3.5.3 Docker-Compose Pull

**NOTE**: The Container Tag name should be same as the file name in the fetch field. Example: Container Tag: CPU Downloaded fetch file: CPU.targ.gz

|   | Trigger AOTA ①<br>App (docker, compose)                        | O |
|---|----------------------------------------------------------------|---|
|   | compose                                                        |   |
|   | Command (down, import, load, pull, up, list, stats, remove)    |   |
|   | pull                                                           |   |
|   | Container Tag                                                  |   |
|   | mysql                                                          |   |
|   | Fetch                                                          |   |
| - | https://ubit-artifactory-or.intel.com/artifactory/mysql.tar.gz |   |
| 0 | Signature                                                      |   |
| 0 | Version                                                        |   |
|   | Server Username                                                |   |
|   | Server Password                                                |   |
|   | Docker Registry                                                |   |
|   | Docker Username                                                |   |
|   | Docker Password                                                |   |
|   | Docker Compose File                                            |   |
|   | Run                                                            |   |
|   | Sent at 17:58 9/17/2019 (UTC)                                  |   |
|   |                                                                |   |

### 3.5.4 Docker-Compose List

|   | Trigger AOTA                                                | 3 |
|---|-------------------------------------------------------------|---|
| _ | App (docker, compose)                                       |   |
| - | compose                                                     |   |
| _ | Command (down, import, load, pull, up, list, stats, remove) |   |
|   | list                                                        |   |
| _ | Container Tag                                               |   |
|   | CPU                                                         |   |
| 0 | Fetch                                                       |   |
| 0 |                                                             |   |
| ~ | Signature                                                   |   |
| 0 |                                                             |   |
| ~ | Version                                                     |   |
| 0 |                                                             |   |
|   | Server Username                                             |   |
| 0 |                                                             |   |
|   | Server Password                                             |   |
| 0 |                                                             |   |
|   | Docker Registry                                             |   |
| 0 |                                                             |   |
|   | Docker Username                                             |   |
| 0 |                                                             |   |
|   | Docker Password                                             |   |
| 0 |                                                             |   |
|   | Docker Compose File                                         |   |
| 0 |                                                             |   |
|   |                                                             |   |
|   | Run                                                         |   |
|   | 5                                                           |   |
|   | Sent at 17:50 3/17/2013 (UTC)                               |   |
|   |                                                             |   |

Intel® In-Band Manageability Framework User Guide – Azure\* Page 43

### 3.5.4 Docker-Compose Remove

|   | Trigger AOTA ①                                              | O |
|---|-------------------------------------------------------------|---|
|   | App (docker, compose)                                       |   |
| - | compose                                                     |   |
| _ | Command (down, import, load, pull, up, list, stats, remove) |   |
| - | remove                                                      |   |
|   | Container Tag                                               |   |
| - | CPU                                                         |   |
| 0 | Fetch                                                       |   |
| 0 | Signature                                                   |   |
| 0 | Version                                                     |   |
| 0 | Server Username                                             |   |
| 0 | Server Password                                             |   |
| 0 | Docker Registry                                             |   |
| 0 | Docker Username                                             |   |
| 0 | Docker Password                                             |   |
| 0 | Docker Compose File                                         |   |
| 0 |                                                             |   |
|   | Run                                                         |   |
|   | Sent at 17:58 9/17/2019 (UTC)                               |   |
|   |                                                             |   |

### 3.6 AOTA Docker Operations

#### 3.6.1 Docker Import

**NOTE**: The Container Tag name should be same as the file name in the fetch field. Example: Container Tag: CPU, Downloaded fetch file: CPU.targ.gz

|                   | Trigger AOTA                                                | 3 |
|-------------------|-------------------------------------------------------------|---|
|                   | App (docker, compose)                                       |   |
| $\longrightarrow$ | docker                                                      |   |
|                   | Command (down, import. load, pull, up, list, stats, remove) |   |
|                   | import                                                      |   |
| _                 | Container Tag                                               |   |
| $\rightarrow$     | mysql                                                       |   |
|                   | Fetch                                                       |   |
| $\longrightarrow$ | http://url.com/mysql.tar.gz                                 |   |
|                   | Signature                                                   |   |
| $\otimes$         |                                                             |   |
|                   | Version                                                     |   |
| $\rightarrow$     | 2.0                                                         |   |
|                   | Server Username                                             |   |
| $\rightarrow$     | •                                                           |   |
|                   | Server Password                                             |   |
|                   |                                                             |   |
|                   | Docker Registry                                             |   |
| $\otimes$         |                                                             |   |
|                   | Docker Username                                             |   |
| $\otimes$         |                                                             |   |
|                   | Docker Password                                             |   |
| $\otimes$         |                                                             |   |
|                   | Docker Compose File                                         |   |
| $\otimes$         |                                                             |   |
|                   |                                                             |   |
|                   | Run                                                         |   |
|                   |                                                             |   |
|                   | Sent at 17:58 9/17/2019 (UTC)                               |   |
|                   |                                                             |   |
|                   |                                                             |   |

Intel Confidential

### 3.6.2 Docker Load

**NOTE**: The Container Tag name should be same as the file name in the fetch field. Example: Container Tag: CPU Downloaded fetch file: CPU.targ.gz

|   | Trigger AOTA                                         | O |
|---|------------------------------------------------------|---|
|   | docker                                               |   |
|   | Command (down import load null up list stats remove) |   |
|   | <ul> <li>load</li> </ul>                             |   |
|   | Container Tag                                        |   |
|   | ▶ mysql                                              |   |
|   | Fetch                                                |   |
|   | http://url.com/mysql.tar.gz                          |   |
| 0 | Signature                                            |   |
| Ŭ | Version                                              |   |
|   | 2.0                                                  |   |
|   | Server Username                                      |   |
|   | Server Password                                      |   |
| 0 | Docker Registry                                      |   |
| 0 | Docker Username                                      |   |
| 0 |                                                      |   |
| 0 | Docker Password                                      |   |
| 0 | Docker Compose File                                  |   |
|   | Run                                                  |   |
|   | Sent at 17:58 9/17/2019 (UTC)                        |   |
|   |                                                      |   |

### 3.6.3 Docker Pull

|               | Trigger AOTA ①                                              | 3 |
|---------------|-------------------------------------------------------------|---|
|               | App (docker, compose)                                       |   |
| $\rightarrow$ | docker                                                      |   |
|               | Command (down, import, load, pull, up, list, stats, remove) |   |
| $\rightarrow$ | pull                                                        |   |
|               | Container Tag                                               |   |
| $\rightarrow$ | mysql                                                       |   |
|               | Fetch                                                       |   |
| $\otimes$     |                                                             |   |
|               | Signature                                                   |   |
| $\otimes$     |                                                             |   |
|               | Version                                                     |   |
| $\otimes$     |                                                             |   |
|               | Server Username                                             |   |
| $\otimes$     |                                                             |   |
|               | Server Password                                             |   |
| $\otimes$     |                                                             |   |
|               | Docker Registry                                             |   |
| $\rightarrow$ | •                                                           |   |
|               | Docker Username                                             |   |
| $\rightarrow$ | •                                                           |   |
| _             | Docker Password                                             |   |
|               | •                                                           |   |
|               | Docker Compose File                                         |   |
| $\otimes$     |                                                             |   |
|               | Run                                                         |   |
|               | Sent at 17:58 9/17/2019 (LITC)                              |   |
|               | Source made of mycono (one)                                 |   |
|               |                                                             |   |
|               |                                                             |   |

Intel® In-Band Manageability Framework User Guide – Azure\* Page 47

### **3.6.4** Docker Remove

.

|           | Trigger AOTA ①                                              | I |
|-----------|-------------------------------------------------------------|---|
|           | App (docker, compose)                                       |   |
| -         | docker                                                      |   |
|           | Command (down, import, load, pull, up, list, stats, remove) |   |
| -         | remove                                                      |   |
|           | Container Tag                                               |   |
| _         | mysql                                                       |   |
| $\otimes$ | Fetch                                                       |   |
| 0         | Signature                                                   |   |
|           | Version                                                     |   |
| -         | 2.0                                                         |   |
| 0         | Server Username                                             |   |
| 0         | Server Password                                             |   |
|           | Docker Registry                                             |   |
| 0         |                                                             |   |
| 0         | Docker Username                                             |   |
|           | Docker Password                                             |   |
| 0         |                                                             |   |
| 0         | Docker Compose File                                         |   |
|           | Run                                                         |   |
|           | Sent at 17:58 9/17/2019 (UTC)                               |   |
|           |                                                             |   |
|           |                                                             |   |

3.6.5 Docker Stats

|   | Trigger AOTA ①                                              | 3 |
|---|-------------------------------------------------------------|---|
| 1 | App (docker, compose)                                       |   |
| 1 | docker                                                      |   |
| L | Command (down, import, load, pull, up, list, stats, remove) |   |
| ľ | stats                                                       |   |
|   | Container Tag                                               |   |
|   |                                                             |   |
|   | Fetch                                                       |   |
|   |                                                             |   |
|   | Signature                                                   |   |
|   |                                                             |   |
|   | Version                                                     |   |
|   |                                                             |   |
|   | Server Username                                             |   |
|   |                                                             |   |
|   | Server Password                                             |   |
|   |                                                             |   |
|   | Docker Registry                                             |   |
|   |                                                             |   |
|   | Docker Username                                             |   |
|   |                                                             |   |
|   | Docker Password                                             |   |
|   |                                                             |   |
|   | Docker Compose File                                         |   |
|   |                                                             |   |
|   |                                                             |   |
|   | Run                                                         |   |
|   | Sent at 17-58.9/17/2019 (LITC)                              |   |
|   | and at they af they a forted                                |   |
|   |                                                             |   |

### 3.7 AOTA Application Operations

#### 3.7.1 Application Update

**NOTE**: The Device Reboot is an optional field.

For any Xlink driver update it is mandatory to reboot the device.

Input "yes" for Device Reboot as seen below.

You can only use signed packages to update Xlink Driver application

|   | Devi | ce Interface / Trigger AOTA 📀                                                |  |
|---|------|------------------------------------------------------------------------------|--|
|   | ^    | triggeraota                                                                  |  |
|   |      | App (docker, compose, application)                                           |  |
|   |      | application                                                                  |  |
|   |      | Command (down, import, load, pull, up, list, stats, remove, update)          |  |
|   |      | update                                                                       |  |
|   |      | Container Tag                                                                |  |
| ) |      |                                                                              |  |
|   |      | Device Reboot                                                                |  |
| + | •    | li la la la la la la la la la la la la la                                    |  |
|   |      | Fetch                                                                        |  |
| 1 | •    | https://ubit-artifactory-sh.intel.com/artifactory/sed-dgn-local/yocto/builds |  |
|   |      | Signature                                                                    |  |
| ) |      |                                                                              |  |
|   |      | Version                                                                      |  |
| ) |      |                                                                              |  |
|   |      | Server Username                                                              |  |
| ) |      |                                                                              |  |
|   |      | Server Password                                                              |  |
| ) |      |                                                                              |  |
|   |      | Docker Registry                                                              |  |
| ) |      |                                                                              |  |
|   |      | Docker Username                                                              |  |
|   |      |                                                                              |  |
|   |      | Docker Password                                                              |  |
| ) |      |                                                                              |  |
|   |      | Docker Compose File                                                          |  |
| 1 |      |                                                                              |  |

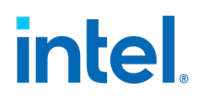

#### 3.7.2 AOTA Docker/Docker-Compose Operations via Manifest

Refer to Developer Guide Documentation.

### **3.8 FOTA Updates**

To perform FOTA updates, IBVs must supply the SMBIOS or Device Tree info that is unique to each platform SKU and fulfill the vendor, version, release date, manufacturer and product name that matches the endpoint as shown below.

**Note:** The following information must match the data sent in the FOTA update command for the Intel<sup>®</sup> In-Band Manageability Framework to initiate a Firmware update process.

#### Table 7. FOTA Update Info

| Information | Field        | Checks                                        |
|-------------|--------------|-----------------------------------------------|
| FW          | Vendor       | Exact string match                            |
|             | Version      | Unused                                        |
|             | Release Date | Checks if the FOTA date is newer than current |
| System      | Manufacturer | Exact string match                            |
|             | Product Name | Exact string match                            |

To find the FW and System fields at the endpoint, run the commands below:

#### Intel x86 UEFI-based Products

For UEFI-based platforms, the firmware and system information can be found by running the following command.

Command-line: sudo dmidecode -t bios -t system

#### 3.8.1 FOTA Update via Button Click

In order to trigger Firmware-Over the Air updates:

• Select Edge Device by clicking on **Dashboard** tab and by clicking on the **device name**.

#### Figure 23. Dashboard Tab

| = |             | D | ashboard      |                     |
|---|-------------|---|---------------|---------------------|
| ₽ | Dashboard   |   |               |                     |
| Ø | Devices     |   | Devices       |                     |
| Ŭ |             |   | Name          | System Product Name |
| : | Device sets |   |               |                     |
| Ŕ | Analytics   |   | Demo Device 2 | Z170X-UD5           |

• Now select the 'Commands' tab

#### Figure 24. Commands Tab

|                  | Device                                                    |
|------------------|-----------------------------------------------------------|
| Ģ                | Demo Device 2                                             |
| -4-              | Measurements Settings Properties Commands Rules Dashboard |
| Use the commands | to execute actions on your device.                        |

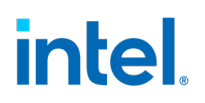

• Scroll the page to the text area named 'Trigger FOTA':

#### Figure 25. Trigger FOTA

| Trigger FOTA (    | Ū |
|-------------------|---|
| BIOS Version      |   |
| Fetch             |   |
| Manufacturer      |   |
| Path              |   |
| Product           |   |
| Release Date      |   |
| Signature         |   |
| Tool Options      |   |
| Vendor            |   |
| Server Username   |   |
| Server Password   |   |
| Run               |   |
| No messages found |   |
|                   |   |
|                   |   |

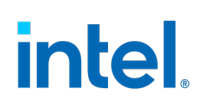

• Populate the text fields within the 'Trigger FOTA' block with the parameters in the table below.

(Note: If triggering a secure FOTA update with a \*.pem file within the *tar*, a signature needs to be given in the respective field. The signature can be generated using OpenSSL, or Cryptography libraries along with the key.pem file.

- After filling the correct parameters as described in the table, click **Run** to commission the FOTA update.
- The result log can be viewed by clicking on the **Dashboard** tab.

#### Table 8. Parameter Details

| Parameter    | Description                                                                                                    |
|--------------|----------------------------------------------------------------------------------------------------|
| BIOSVersion  | Verify with BIOS Vendor (IBV)                                                                                                    |
| Fetch        | Repository URL                                                                                                    |
| Manufacturer | Endpoint Manufacturer Name                                                                                                    |
| Path         | FOTA path created in repository                                                                                                    |
| Product      | Product name set by Manufacturer                                                                                                    |
| Release Date | Verify with BIOS Vendor (IBV) and specify the release date of the<br>BIOS file you are applying<br>IMPORTANT NOTE: Date format: yyyy-mm-dd |
| Signature    | Digital signature of *.tar file.                                                                                                    |
| Vendor       | BIOS Vendor (IBV) Name                                                                                                    |

*Note*: The following screenshot demonstrate what fields to fill for a FOTA operation with required and optional fields.

The arrow in green indicates - Mandatory field

The arrow in **blue** indicates – **Optional field** 

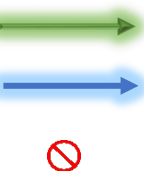

This symbol states that the fields are not used

|   | Trigger FOTA                             | O |
|---|------------------------------------------|---|
|   | BIOS Version                             |   |
| - | 5.7                                      |   |
|   | Fetch                                    |   |
|   | http://www.url.com/repo/FirmwareFile.tar |   |
|   | Manufacturer                             |   |
|   | Intel Corp.                              |   |
|   | Path                                     |   |
|   | *                                        |   |
|   | Product                                  |   |
|   | VTX3117                                  |   |
|   | Release Date                             |   |
|   | > 2020-03-29                             |   |
|   | Signature                                |   |
|   | Tool Options                             |   |
|   | Vendor                                   |   |
|   | Intel Corp.                              |   |
|   | Server Username                          |   |
|   | >                                        |   |
|   | Server Password                          |   |
|   | *                                        |   |
|   | Run                                      |   |
|   | No messages found                        |   |
|   |                                          |   |

#### 3.8.2 FOTA Update via Manifest

Refer to Developer Guide Documentation.

### 3.9 SOTA Updates

SOTA commands vary based on OS type and update mechanisms supported by it. Ubuntu OS or Yocto based OS which include Debian package manager do not require any package preparation, while a Yocto based OS with Mender.io based solution does. This changes the interface slightly as explained below.

### 3.9.1 SOTA Update Via 'Trigger SOTA' Button Click (Debian Package Manager, Ubuntu OS)

In order to trigger Software-Over the Air updates:

• Select Edge Device by clicking on **Dashboard** tab and by clicking on the **device name**.

#### Figure 26. Dashboard Tab

| =   |             | D | ashboard      |                     |
|-----|-------------|---|---------------|---------------------|
| ₿   | Dashboard   |   |               |                     |
| Ø   | Devices     |   | Devices       |                     |
|     |             |   | Name          | System Product Name |
| .:: | Device sets |   |               |                     |
| Ŕ   | Analytics   |   | Demo Device 2 | Z170X-UD5           |

• Now select the 'Commands' tab

#### Figure 27. Commands Tab

|                     | Device                                                    |
|---------------------|-----------------------------------------------------------|
|                     | Demo Device 2                                             |
| -8-                 | Measurements Settings Properties Commands Rules Dashboard |
| Use the commands to | o execute actions on your device.                         |

• Scroll the page to the text area named 'Trigger SOTA':

#### Figure 28. Trigger SOTA

| Trigger SOTA 🕕        | 2 |
|-----------------------|---|
| Command (update only) |   |
| Fetch                 |   |
| Log to File (N, Y)    |   |
| Username              |   |
| Password              |   |
| Run                   |   |
| No messages found     |   |
|                       |   |

Populate the SOTA text fields on screen with the parameters below:

#### **Table 9. SOTA Parameters**

| Command     | Specifies the SOTA 'update' command.                                                                                                    |
|-------------|----------------------------------------------------------------------------------------------------|
| Log to File | Specifies if the logs be written to a file or to the cloud. Values "Y" or "N"<br>SOTA log files can be located at the endpoint<br>/var/cache/manageability/repository-tool/sota/ |

• Click **Run** to commission SOTA update.

**Note**: Following screenshot demonstrates what fields to fill for a SOTA operation with required and optional fields.

The arrow in green indicates - Mandatory field

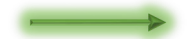

Intel® In-Band Manageability Framework User Guide – Azure\* Page 57

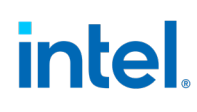

| The arrow in <b>blue</b> indicates – <b>Optional field</b> |           |
|------------------------------------------------------------|-----------|
| This symbol states that the fields are not used            | $\otimes$ |

| Command (update only)  update  Fetch  Log to File (N, Y)  N  Username  Password  Password |  |
|-------------------------------------------------------------------------------------------|--|
| Vupdate Fetch Log to File (N, Y) N Username Password Password                             |  |
| Fetch Log to File (N, Y) N Username Password Password                                     |  |
| Log to File (N, Y) N Username Password                                                    |  |
| N<br>Username<br>Password                                                                 |  |
| Vsername Password                                                                         |  |
| Password                                                                                  |  |
| $\sim$                                                                                    |  |
| ~                                                                                         |  |
| Run                                                                                       |  |
| No messages found                                                                         |  |
|                                                                                           |  |
|                                                                                           |  |

#### 3.9.2 SOTA Update Via 'Trigger SOTA' Button Click (Mender)

In order to trigger Software-Over the Air updates:

• Select Edge Device by clicking on **Dashboard** tab and by clicking on the **device name**.

#### Figure 29. Dashboard Tab

| = |             | Dashboard     |                     |
|---|-------------|---------------|---------------------|
| B | Dashboard   |               |                     |
| Ø | Devices     | Devices       |                     |
|   |             | Name          | System Product Name |
| : | Device sets |               |                     |
| Ŕ | Analytics   | Demo Device 2 | Z170X-UD5           |

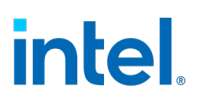

• Now select the 'Commands' tab

#### Figure 30. Commands Tab

|                     | Device                                                    |  |  |
|---------------------|-----------------------------------------------------------|--|--|
|                     | Demo Device 2                                             |  |  |
|                     | Measurements Settings Properties Commands Rules Dashboard |  |  |
| Use the commands to | execute actions on your device.                           |  |  |

• Scroll the page to the text area named 'Trigger SOTA':

#### Figure 31. Trigger SOTA

| Trigger SOTA ①<br>Command (update only) | Ū |
|-----------------------------------------|---|
| Fetch                                   |   |
| Log to File (N, Y)                      |   |
| Username                                |   |
| Password                                |   |
| Run                                     |   |
| No messages found                       |   |

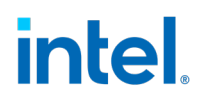

Populate the SOTA text fields on screen with the parameters below:

#### Figure 32. Parameter Details

| Command     | Specifies the SOTA 'update' command.                                                                                                    |
|-------------|----------------------------------------------------------------------------------------------------|
| Fetch       | URL patch to download the Mender artifact from                                                                                                    |
| Log to File | Specifies if the logs be written to a file or to the cloud. Values "Y" or "N"<br>SOTA log files can be located at the endpoint<br>/var/cache/manageability/repository-tool/sota/ |
| Username    | Mender artifact repository Username                                                                                                    |
| Password    | Mender artifact repository Password                                                                                                    |

• Click **Run** to commission SOTA update.

**Note**: Following screenshot demonstrate what fields to fill for a SOTA operation with required and optional fields.

The arrow in green indicates – Mandatory field
The arrow in blue indicates – Optional field
This symbol states that the fields are not used

|   | Trigger SOTA 💿           | 0 |
|---|--------------------------|---|
|   | Command (update only)    |   |
|   | -> update                |   |
| _ | Fetch                    |   |
|   | Log to File (N, Y)       |   |
|   | → N                      |   |
|   | Username                 |   |
|   | Password                 |   |
|   | Run<br>No messages found |   |
|   |                          |   |

#### 3.9.3 SOTA Update via Manifest

Refer to **Developer Guide Documentation.** 

### 3.10 Configuration Update

Configuration update is used to change/retrieve/append/remove configuration parameters value from the Configuration file located at **/etc/intel\_manageability.conf**. Refer to table below to understand the configuration tags, it's values and the description.

#### **Table 10. Default Configuration Parameters**

| Telemetry                                    |                         |                                                                                                    |
|----------------------------------------------|-------------------------|----------------------------------------------------------------------------------------------------|
| Collection Interval<br>Seconds               | 60 seconds              | Time interval after which telemetry is collected from the system.                                                                                 |
| Publish interval<br>seconds                  | 300 seconds             | Time interval after which collected telemetry is published to dispatcher and the cloud                                                            |
| Max Cache Size                               | 100                     | Maximum cache set to store the telemetry<br>data. This is the count of messages that<br>telemetry agent caches before sending out<br>to the cloud |
| Container Health<br>Interval Seconds         | 600 seconds             | Interval after which container health check is run and results are returned.                                                                      |
| Diagnostic Values                            |                         |                                                                                                    |
| Min Storage                                  | 100 MB                  | Value of minimum storage that the system should have before or after an update                                                                    |
| Min Memory                                   | 200 MB                  | Value of minimum memory that the system should have before or after an update                                                                     |
| Min Power Percent                            | 20%                     | Value of minimum battery percent that system should have before or after update                                                                   |
| Mandatory SW                                 | docker, trtl, telemetry | List of software that should be present and are checked for.                                                                                      |
| Docker Bench<br>Security Interval<br>Seconds | 900 seconds             | Time interval after which DBS will run and report back to the cloud.                                                                              |
| Network Check                                | true                    | This configures network check on the platforms based on their Ethernet capability.                                                                |
| Dispatcher Values                            |                         |                                                                                                    |

| DBS Remove Image<br>on Failed Container | False                                                     | Specifies if the image should be removed in the event of a failed container as flagged by DBS. |
|-----------------------------------------|-----------------------------------------------------------|------------------------------------------------------------------------------------------------|
| Trusted<br>Repositories                 |                                                           | List of repositories that are trusted and packages can be fetched from them                    |
| SOTA Values                             |                                                           |                                                                                                |
| Ubuntu Apt<br>Source                    | http://linux-<br>ftp.jf.intel.com/<br>pub/mirrors/ubuntu/ | Location used to update Ubuntu                                                                 |
| Proceed Without<br>Rollback             | True                                                      | Whether SOTA update should go through even when rollback is not supported on the system.       |

In order to trigger Configuration updates:

• Select Edge Device by clicking on **Dashboard** tab and by clicking on the **device name**.

#### Figure 33. Dashboard Tab

| =   |             | Dashboard      |                     |
|-----|-------------|----------------|---------------------|
| ₽   | Dashboard   |                |                     |
| Ø   | Devices     | Devices        |                     |
|     |             | Name           | System Product Name |
| .:: | Device sets | Denne Denies 2 |                     |
| Ŕ   | Analytics   | Demo Levice 2  | 21702-005           |

• Now select the 'Commands' tab

#### Figure 34. Commands Tab

|                    | Device                                                    |
|--------------------|-----------------------------------------------------------|
|                    | Demo Device 2                                             |
|                    | Measurements Settings Properties Commands Rules Dashboard |
| Use the commands t | o execute actions on your device.                         |

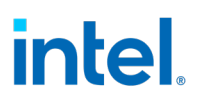

• Scroll the page to the text area named 'Trigger Configuration Update':

| nigger comparation opdate                | 0 |
|------------------------------------------|---|
| Command (get, load, set, append, remove) |   |
| Fetch                                    |   |
| Path                                     |   |
| Signature                                |   |
| Run                                      |   |
| Sent at 23:54 5/13/2020 (UTC)            |   |
|                                          |   |
|                                          |   |
|                                          |   |
| Run<br>Sent at 23:54 5/13/2020 (UTC)     |   |

#### Figure 35. Trigger Configuration Update

• Populate the Config Update pop-up window with required parameters. Refer to the table below to know what commands are available.

(Note: If triggering a secure Config update load with a \*.pem file within the *tar*, a signature needs to be given in the respective field. The signature can be generated using OpenSSL, or Cryptography libraries along with the key.pem file.

- Click **Run** to trigger the Config update.
- The result log can be viewed by clicking on the **Dashboard** tab.

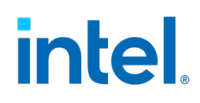

Below are the configuration update commands/input fields with its description:

#### Table 11. Configuration Update Command/Input Fields

| Trigger Configs | Description of field                                                                                        |
|-----------------|----------------------------------------------------------------------------------------------------|
| Command         | <b>Set</b> : Command to change the configuration value from an old value to new value using key:value pair. |
|                 | <b>Get</b> : Command used to retrieve a specific configuration value using key:value pair                   |
|                 | Load: Command used to replace entire configuration file                                                     |
|                 | <b>Append</b> : Command used to append additional values to a configuration parameter                       |
|                 | <b>Remove</b> : Command used to remove a specific value from the configuration parameter                    |
| Fetch           | The URL to fetch config file from in the case of a load                                                     |
| Path            | Specifies the path of element to get or set in key:value format                                             |
| Signature       | Digital signature                                                                                           |

**Note**: Following screenshots demonstrate what fields to filled for various configuration operations with required and optional fields.

The arrow in green indicates - Mandatory field

The arrow in **blue** indicates – **Optional field** 

This symbol states that the fields are not used

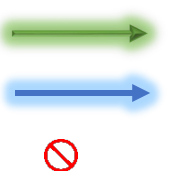

#### 3.10.1 Configuration Operation via Button Click

#### 3.10.2 Configuration Set

#### **Examples:**

To set one value: minStorageMB:10

To set multiple values at once: minStorageMB:10; minMemoryMB:250

**NOTE**: Path takes in key value pairs as an input with key as the configuration parameter tag and value to be set as the value. Also, to set multiple key:value pairs, use; to separate one pair from another as shown above in the example.

|   | Trigger Configuration Update ①<br>Command (get, load, set, append, remove) | O |
|---|----------------------------------------------------------------------------|---|
|   | ▶ set                                                                      |   |
| 0 | Fetch                                                                      |   |
|   | Path                                                                       |   |
| - | minStorageMB:10                                                            |   |
| 0 | Signature                                                                  |   |
|   | Run                                                                        |   |
|   | Sent at 23:54 5/13/2020 (UTC)                                              |   |
|   |                                                                            |   |
|   |                                                                            |   |
|   |                                                                            |   |
|   |                                                                            |   |
|   |                                                                            |   |

#### 3.10.3 Configuration Get:

#### **Examples:**

To set one value: minStorageMB

To set multiple values at once: **minStorageMB; minMemoryMB** 

**NOTE**: Path takes in keys as an input with key as the configuration parameter tag whose value needs to be retrieved. Also, to retrieve multiple values at once use ';' to separate one tag from another as shown above in the example.

|           | Trigger Configuration Update ①<br>Command (get, load, set, append, remove) | 0 |
|-----------|----------------------------------------------------------------------------|---|
| _         | get                                                                        |   |
| $\otimes$ | Fetch                                                                      |   |
|           | Path                                                                       |   |
| _         | minStorageMB                                                               |   |
| 0         | Signature                                                                  |   |
|           | Run                                                                        |   |
|           | Sent at 23:54 5/13/2020 (UTC)                                              |   |
|           |                                                                            |   |
|           |                                                                            |   |
|           |                                                                            |   |
|           |                                                                            |   |
|           |                                                                            |   |

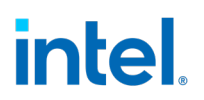

### 3.10.4 Configuration Load:

**NOTE**: The configuration file you provide in Fetch needs to be named as intel\_manageability.conf file. If you wish to send with signature, tar both the pem file and the intel\_manageability.conf in a tar file.

|   | Trigger Configuration Update ①   |  |
|---|----------------------------------|--|
| _ | <ul> <li>load</li> </ul>         |  |
|   | Fetch                            |  |
| - | http://url.com/conf_tar_file.tar |  |
| ~ | Path                             |  |
| 0 | Signature                        |  |
|   | Run                              |  |
|   |                                  |  |
|   | Sent at 23:54 5/13/2020 (UTC)    |  |
|   | Sent at 23:54 5/13/2020 (UTC)    |  |
|   | Sent at 23:54 5/13/2020 (UTC)    |  |
|   | Sent at 23:54 5/13/2020 (UTC)    |  |
|   | Sent at 23:54 5/13/2020 (UTC)    |  |

### 3.10.5 Configuration Append:

**NOTE**: Append is only applicable to three configuration tags i.e trustedRepositories, sotaSW and ubuntuAptSource

Path takes in key value pair format, example: trustedRepositories:https://abc.com/

|   | Command (get, load, set, append, remove) |  |
|---|------------------------------------------|--|
| - | > append                                 |  |
| 0 | Fetch                                    |  |
|   | Path                                     |  |
| - | trustedRepositories:https://abc.com/     |  |
| ~ | Signature                                |  |
| 0 |                                          |  |
|   | Pue                                      |  |
|   | Kun                                      |  |
|   | Sent at 23:54 5/13/2020 (UTC)            |  |
|   |                                          |  |
|   |                                          |  |
|   |                                          |  |
|   |                                          |  |
|   |                                          |  |

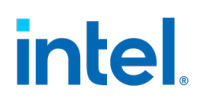

### 3.10.6 Configuration Remove:

**NOTE**: Remove is only applicable to three configuration tags i.e trustedRepositories, sotaSW and ubuntuAptSource

Path takes in key value pair format, example: trustedRepositories:https://abc.com/

|   | Trigger Configuration Update ①<br>Command (get, load, set, append, remove) | C |
|---|----------------------------------------------------------------------------|---|
|   | > remove                                                                   |   |
| 0 | Fetch                                                                      |   |
|   | Path                                                                       |   |
|   | trustedRepositories:https://abc.com/                                       |   |
| 0 | Signature                                                                  |   |
|   | Run                                                                        |   |
|   | Sent at 23:54 5/13/2020 (UTC)                                              |   |
|   |                                                                            |   |
|   |                                                                            |   |

#### 3.10.7 Configuration Operation via Manifest

Refer to the **Developer Guide Documentation.** 

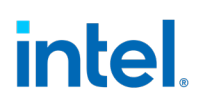

### 3.11 Power Management

The Shutdown and Restart capabilities are supported via button click or through manifest.

#### 3.11.1 Power Management via Button Click

In order to trigger Reboot/Shutdown:

• Select Edge Device by clicking on **Dashboard** tab and by clicking on the **device name**.

#### Figure 36. Dashboard Tab

| =      |             | Dashboard     |                     |
|--------|-------------|---------------|---------------------|
|        | Dashboard   |               |                     |
| Ø      | Devices     | Devices       |                     |
|        |             | Name          | System Product Name |
| .::    | Device sets |               |                     |
|        |             | Demo Device 2 | Z170X-UD5           |
| $\leq$ | Analytics   | 5             |                     |

• Now select the 'Commands' tab

#### Figure 37. Commands Tab

|                    | Device                                                    |
|--------------------|-----------------------------------------------------------|
| $\Box$             | Demo Device 2                                             |
| -2-                | Measurements Settings Properties Commands Rules Dashboard |
| Use the commands t | to execute actions on your device.                        |

#### 3.11.2 System Reboot

#### Figure 38. Reboot

| Reboot (i)                    | C     |
|-------------------------------|-------|
| Run                           |       |
| Sent at 22:17 9/11/2019 (UTC) | *<br> |
|                               |       |

• To reboot the device, click the **Run** button on the box titled *Reboot*.

#### 3.11.3 System Shutdown

#### Figure 39. Shutdown

| Shutdown 🛈        | C |
|-------------------|---|
| Run               |   |
| No messages found |   |
|                   |   |

• To shut down the device, click the **Run** button on the box titled *Shutdown*.

#### 3.11.4 Power Management via Manifest

#### Refer to Developer Guide Documentation.

#### 3.11.5 Decommission Command

The Intel<sup>®</sup> In-Band Manageability provides a mechanism to handle the decommission request over the air.

**NOTE:** On receiving a Decommission cmd:

- The Intel<sup>®</sup> In-Band Manageability credentials (all user/device data which allows the device to identify and connect to cloud) will be deleted from the device.
- The device shutdowns.

In order to trigger Decommission:

• Select Edge Device by clicking on **Dashboard** tab and by clicking on the **device name**.

#### Figure 40. Dashboard Tab

| ≡ |             | D | ashboard      |                     |
|---|-------------|---|---------------|---------------------|
| ₽ | Dashboard   |   |               |                     |
| Ø | Devices     |   | Devices       |                     |
|   |             |   | Name          | System Product Name |
| : | Device sets |   | Dama Davica 2 | 71707 1105          |
| Ŕ | Analytics   |   |               | 21104-005           |

• Now select the **Commands** tab.

#### Figure 41. Commands Tab

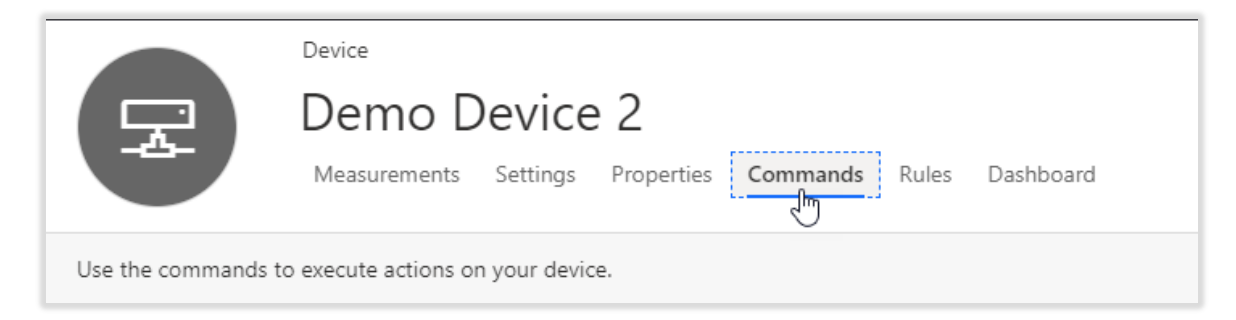
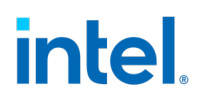

• On the text area named *Decommission* and click **Run.** 

### Figure 42. Decommission

| Decommission      | Ū |
|-------------------|---|
| Run               |   |
| No messages found |   |
|                   |   |

§

# 4.0 Telemetry Data

The Intel<sup>®</sup> In-Band Manageability provides two types of telemetry data, static telemetry and dynamic telemetry. The telemetry data will indicate the health of each endpoint.

## 4.1 Static Telemetry

This contains the following information and can be viewed under the **Properties** tab for a selected *Device*.

- BIOS-release-date
- BIOS-vendor
- BIOS-version
- CPU-ID
- OS-information
- System-Manufacturer
- System-Product-Name
- Total-physical-memory
- System-Product-Name

### 4.2 Dynamic Telemetry

Each endpoint publishes the following Dynamic Telemetry Data in 5-minute intervals.

- Available-memory
- Core-temp-Celsius
- Percent-disk-used
- System-cpu-percent
- Container-stats(cpu-usage)
- Network Information

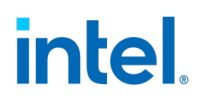

# 4.3 Viewing Telemetry Data

The device must be connected in order to view the telemetry information on the Azure\* portal.

To view the telemetry data, navigate to the device item that is provisioned. Refer to <u>Section</u> 2.5.1.

### 4.3.1 Static Telemetry:

To view the device's static telemetry, click the **Properties** tab of the device item.

#### Figure 43. Properties Tab

| Measurements Setting                     | gs Properties | Commands Rules Dashboard                                  |     |
|------------------------------------------|---------------|-----------------------------------------------------------|-----|
| Save                                     |               |                                                           |     |
| System Product Name                      |               | System Manufacturer ①                                     | 두   |
| Z170X-UD5                                |               | Gigabyte Technology Co., Ltd.                             |     |
| OS Information (i)                       | 6_1           | CPU ①                                                     | 6_7 |
| Linux harsha-dev-machine 5.3.0-46-generi | c #38~18.04.1 | Intel(R) Core(TM) i5-6600K CPU @ 3.50GH                   | z   |
| Total Memory (bytes) 🛈                   | 67            | Disk Information                                          | 67  |
| 33625534464                              |               | [{"NAME": "loop0", "SIZE": "2555904", "SSD": "True"}, {"N |     |
| BIOS Vendor ①                            | Ð             | BIOS Version ①                                            | ₽.  |
| American Megatrends Inc.                 |               | F2                                                        |     |
| BIOS Release Date                        | F             |                                                           |     |
|                                          |               |                                                           |     |

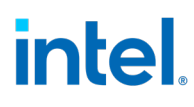

### 4.3.2 Dynamic Telemetry:

To view the device's static telemetry, click the Measurements tab of the device item.

#### Figure 44. Measurements Tab

|                                                           | Device    | 2        |          |                                 |                                                                                                    |
|-----------------------------------------------------------|-----------|----------|----------|---------------------------------|----------------------------------------------------------------------------------------------------|
| Demo Device 2                                             |           |          |          |                                 |                                                                                                    |
| Measurements Settings Properties Commands Rules Dashboard |           |          |          |                                 |                                                                                                    |
|                                                           |           |          |          |                                 |                                                                                                    |
| Use the measurements                                      | to mo     | onitor y | our dev  | ice data.                       |                                                                                                    |
| Telemetry                                                 |           |          | ^        | View: 📔                         | a III Å                                                                                                    |
| Available Memo                                            | <u>ين</u> | 0        | 0        | 73016627 -                      | •                                                                                                    |
| Core Temperature                                          | <u>نې</u> | 0        | Ø        |                                 |                                                                                                    |
| Disk Usage<br>AVERAGE                                     | <u>ين</u> | 0        | Ø        |                                 |                                                                                                    |
| System CPU<br>AVERAGE                                     | <u>ين</u> | 0        | Ø        | 0<br>100.00                     |                                                                                                    |
| State                                                     |           |          | ^        |                                 |                                                                                                    |
| No measurements crea                                      | ited      |          |          |                                 | •·····••                                                                                                    |
| Event                                                     |           |          | $\wedge$ | <mark>0.00</mark> –<br>100.00 – |                                                                                                    |
| Event INFORMATIONAL                                       |           | 0        | 0        |                                 |                                                                                                    |
| Location                                                  |           |          | $\wedge$ |                                 |                                                                                                    |
| No measurements crea                                      | ited      |          |          | 0.00 -<br>100.00 -              | 0                                                                                                    |
|                                                           |           |          |          |                                 |                                                                                                    |
|                                                           |           |          |          |                                 | • And the second second s |
|                                                           |           |          |          | 0.00-                           |                                                                                                    |
|                                                           |           |          |          | 5,07.04                         |                                                                                                    |
|                                                           |           |          |          | 5:07 PN                         | VI 2:31 PM 2:31 PM                                                                                                    |

§

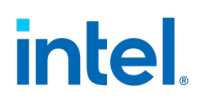

# 5.0 Issues and Troubleshooting

# 5.1 Error viewing Devices on Azure\* Portal:

While following the steps in <u>Section 2.5.1</u>, if there is an error viewing device, do as below:

• Click Edit in the upper right-hand corner:

#### Figure 45. Edit

| + New | 🖉 Edit | Delete |
|-------|--------|--------|
|       |        |        |

• Hover the cursor over the *Devices* panel, and click the  $^{\oslash}$  icon:

| Dashboard                      |               |                     |
|--------------------------------|---------------|---------------------|
| Library                        |               |                     |
| ୭ Link                         | Name          | System Product Name |
| 🖾 Image                        | Sample Device | - 38                |
| ∃ Label                        |               |                     |
| Device Settings and Properties |               |                     |
| கீ Map                         |               |                     |
| 🖴 Line Chart                   |               |                     |

#### **Figure 46. Devices**

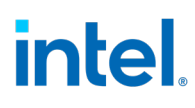

• On the left-hand panel, click **Device Set** and select the option <u>without</u> "Copied" appended to it (A), then click **Save** (B):

#### Figure 47. Device Set

| Dashboard                                          |               |                     |
|----------------------------------------------------|---------------|---------------------|
| Save X Cancel                                      |               |                     |
| Configure Device List                              | Devices       |                     |
| Device Set * ①                                     | Name          | System Product Name |
| Intel Manageability (1.6.0) - All devic 🖂 🙆        | Sample Device |                     |
| Select a device template                           |               |                     |
| Intel Manageability (1.6.0) - All devices          |               |                     |
| Intel Manageability (1.6.0) - All devices - Copied |               |                     |
| Add/Remove                                         |               |                     |
| Name<br>System Product Name                        |               |                     |

• Finally, click **Done** in the upper right-hand- corner:

### Figure 48. Click Done

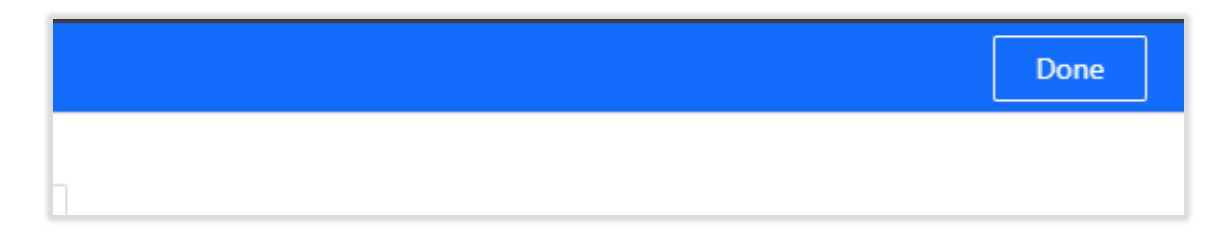

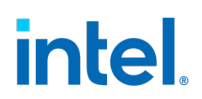

## 5.2 Agents unable to Start After Provisioning

Incase if the agents are unable to start after provisioning and/or struck while creating symlinks at the end of provisioning there is a chance that other system services that are waiting might possibly blocked the INB services from starting. In order to fix this issue, follow the steps:

Check if bootup is complete or not using the command:

sudo systemd-analyze critical-chain

If the boot-up isn't complete, list all the jobs:

sudo systemctl list-jobs

Stop all the jobs that are under 'waiting' state:

sudo systemctl stop <job\_unit\_name>

And try provisioning the device again using 'provision-tc' command.

### 5.3 OTA Error Status

Refer to Developer Guide Documentation.

### 5.4 Dispatcher-Agent not Receiving Messages:

Refer to **Developer Guide Documentation**.

# 5.5 Acquiring Debug Messages from Agents

Refer to Developer Guide Documentation.

§

Intel® In-Band Manageability Framework User Guide – Azure\* Page 79